# BeoVision 9 《指南》

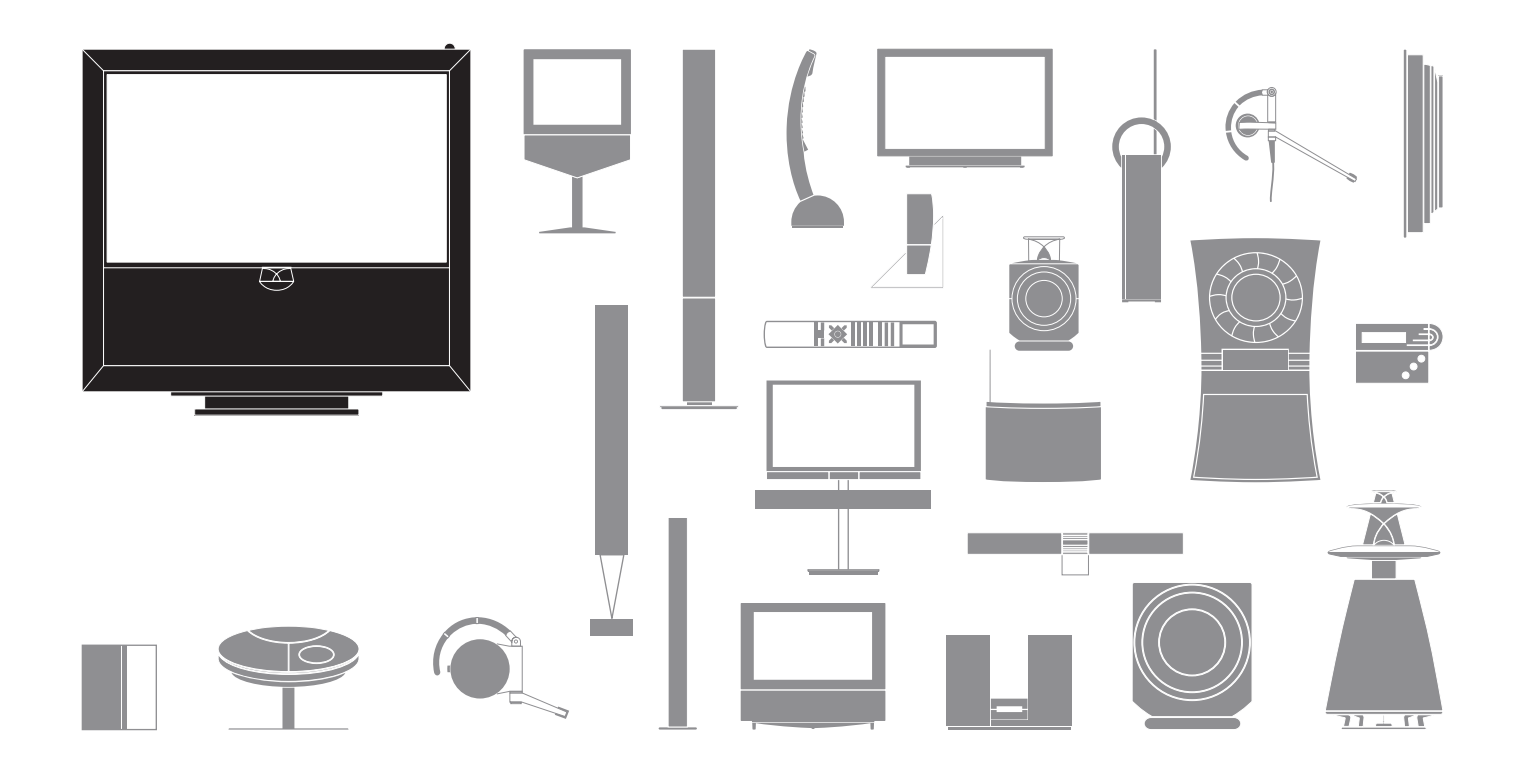

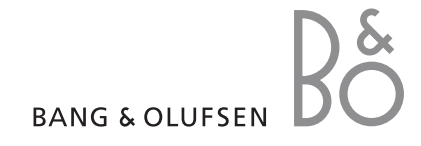

#### 注意

- 确保本产品设置、放置及连接都依照本《指南》的 指示进行。
- 将所购产品摆在平稳的平面上。为避免发生人身伤害,请务必使用 Bang & Olufsen 核准使用的脚架和墙托架!
- 请勿在产品上摆放任何物品。
- 请勿使产品受到高湿度、雨水或热源影响。
- 此产品仅针对干燥室内环境操作而制造。在 10-35℃(50-95°F)的温度范围内,并且在不超过 1500米(5000英尺)的海拔高度以下使用本产品。
- 请勿使电视机受到阳光直接照晒,因为这样可能
   会降低遥控接收器的灵敏度。
- 在产品四周保留足够空间,以保持良好通风。
- 请勿在完成所有线缆的连接之前接通电源。
- 请勿尝试拆开产品。请将此类工作交合格的维修人员进行。
- 只有从电源插座上断开产品电源,才能将其完全关闭。

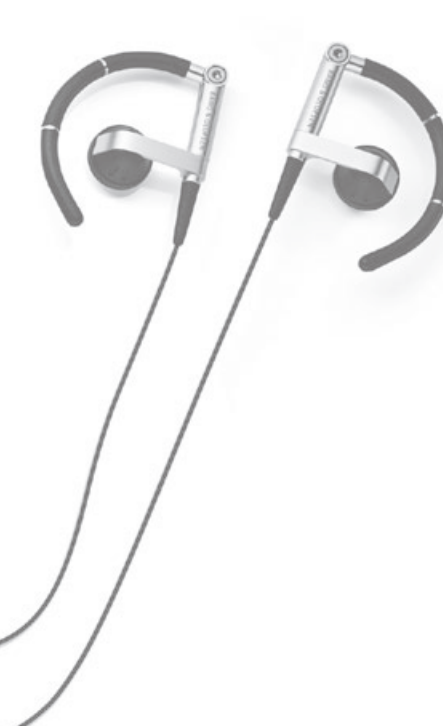

# 尊敬的客户

目录

|   | 6       | <i>元</i> 省 电视<br>文字电视广播              |
|---|---------|--------------------------------------|
| 1 | 8<br>10 | HDR — 暂停和重播<br>HDR —录制               |
| 1 | 12      | 访问 BeoMaster 5                       |
| 1 | 15      | BeoLink                              |
| 2 | 25      | 高級使用                                 |
| 4 | 13      | 安装—设置                                |
|   |         | 6<br>8<br>10<br>12<br>15<br>25<br>43 |

产品的技术规格、功能与使用若有更改, 恕不另行 通知!

### 如何使用遥控器

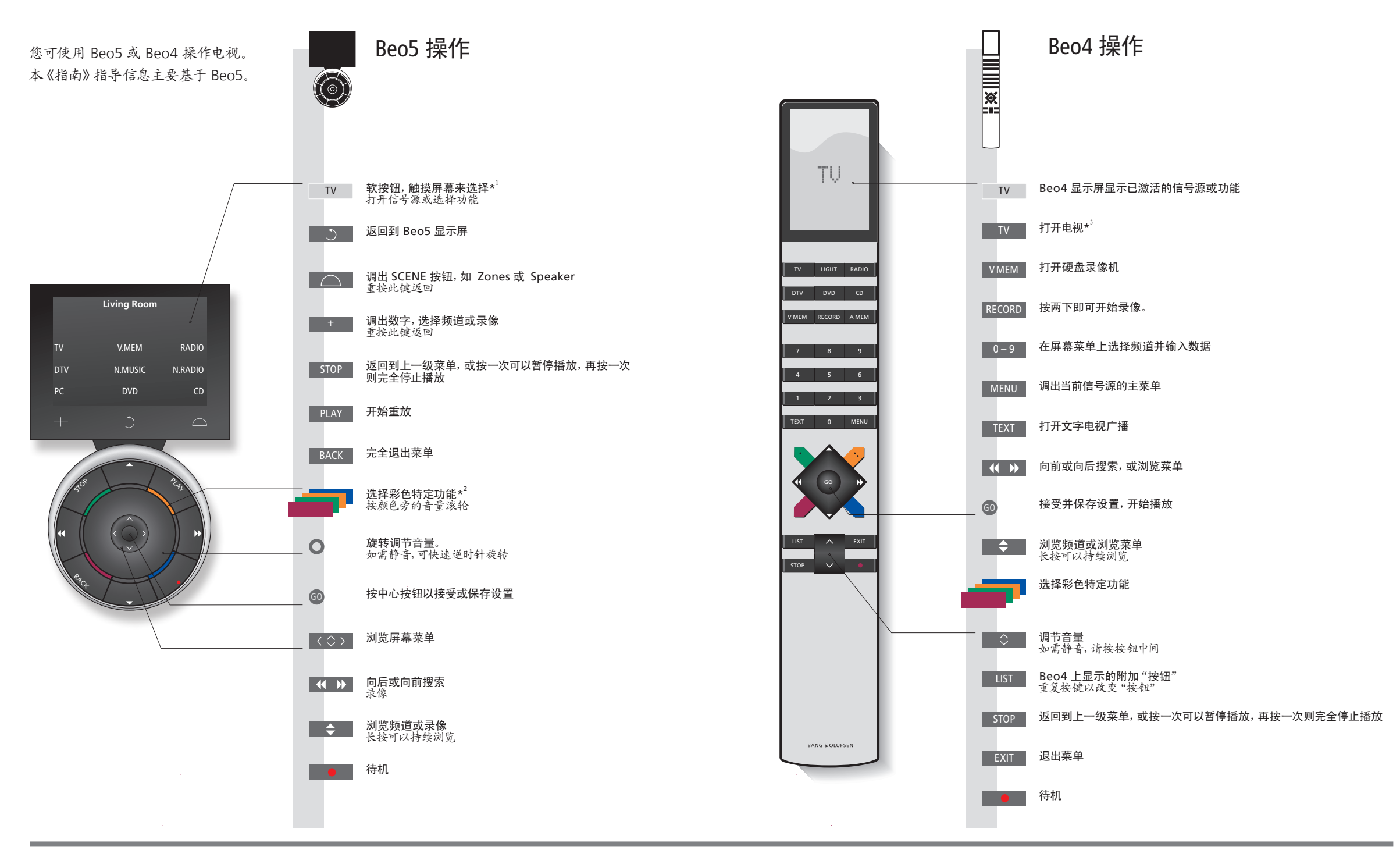

### 有用提示

1\*关于按钮 淡灰色按钮表示您须按显示屏中的文字。深灰色按钮表示您须按硬按钮。

\*彩色按钮 按颜色钮旁的滚轮以激活彩色按钮。

实际区域 设置过程中,依据其名称,指示其实际区域。

软按钮 随着已激活信号源,不同的软按钮将显示在屏幕上。触摸屏幕,以激活该功能。

3\*已标记按钮可在设置过程中进行重新配置。请参阅第47页。

#### 我的重新配置:

-----

DTV

说明!如需了解有关遥控器操作的通用信息, 请参阅遥控器随附《指南》。 概述

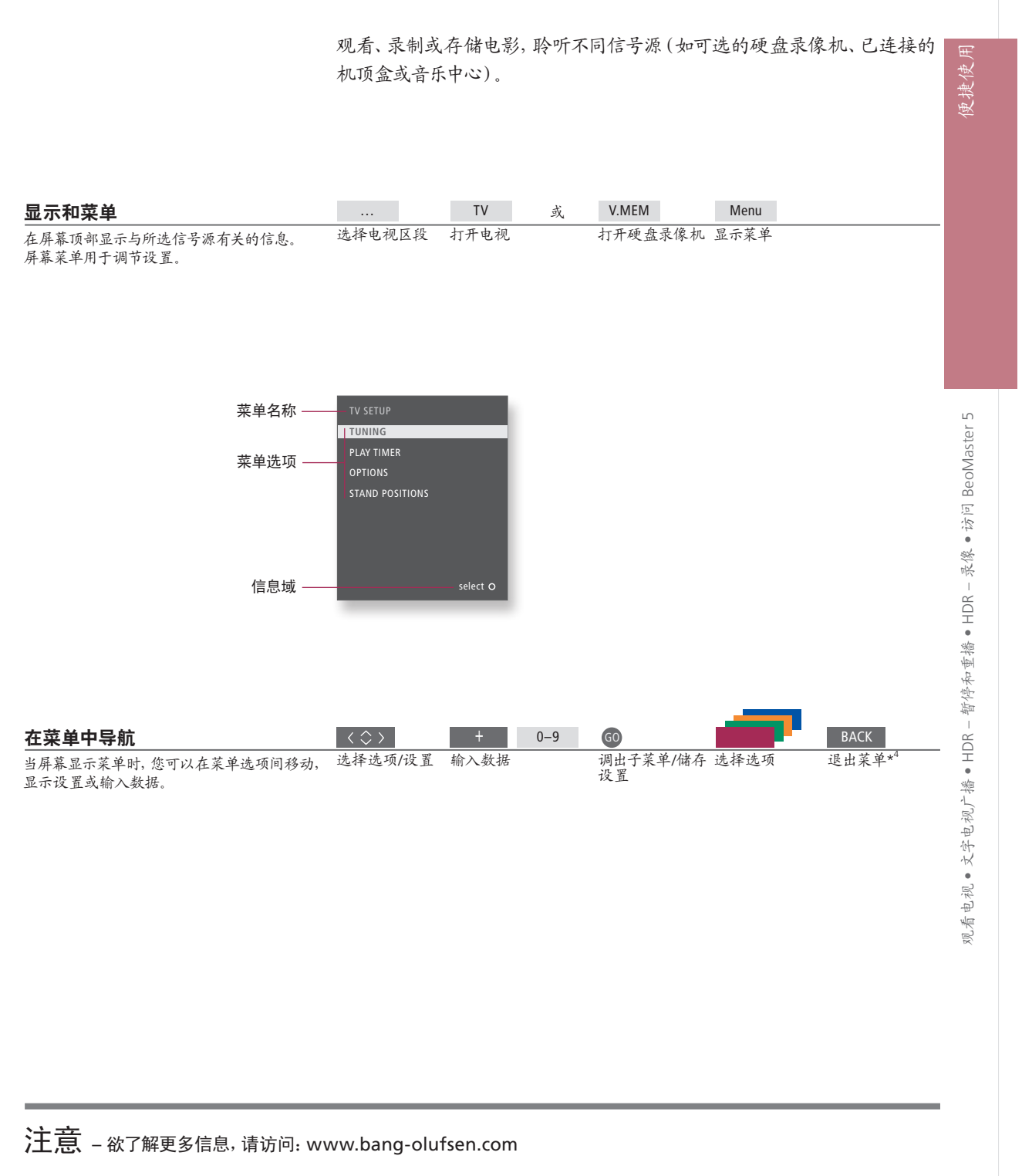

遥控器 本《指南》的说明主要根据 Beo5 遥控器而编写的,但您仍可以使用 <sup>4</sup>\*注意!按STOP: Beo4 操作电视机。在本《指南》插页中,您将会找到 Beo5 和 Beo4 的 相关按钮概述。如需了解有关遥控器操作的通用信息,请参阅遥控器随 附《指南》。

<sup>4</sup>\*注意! 按STOP返回到上一级菜单。

# 观看电视

4

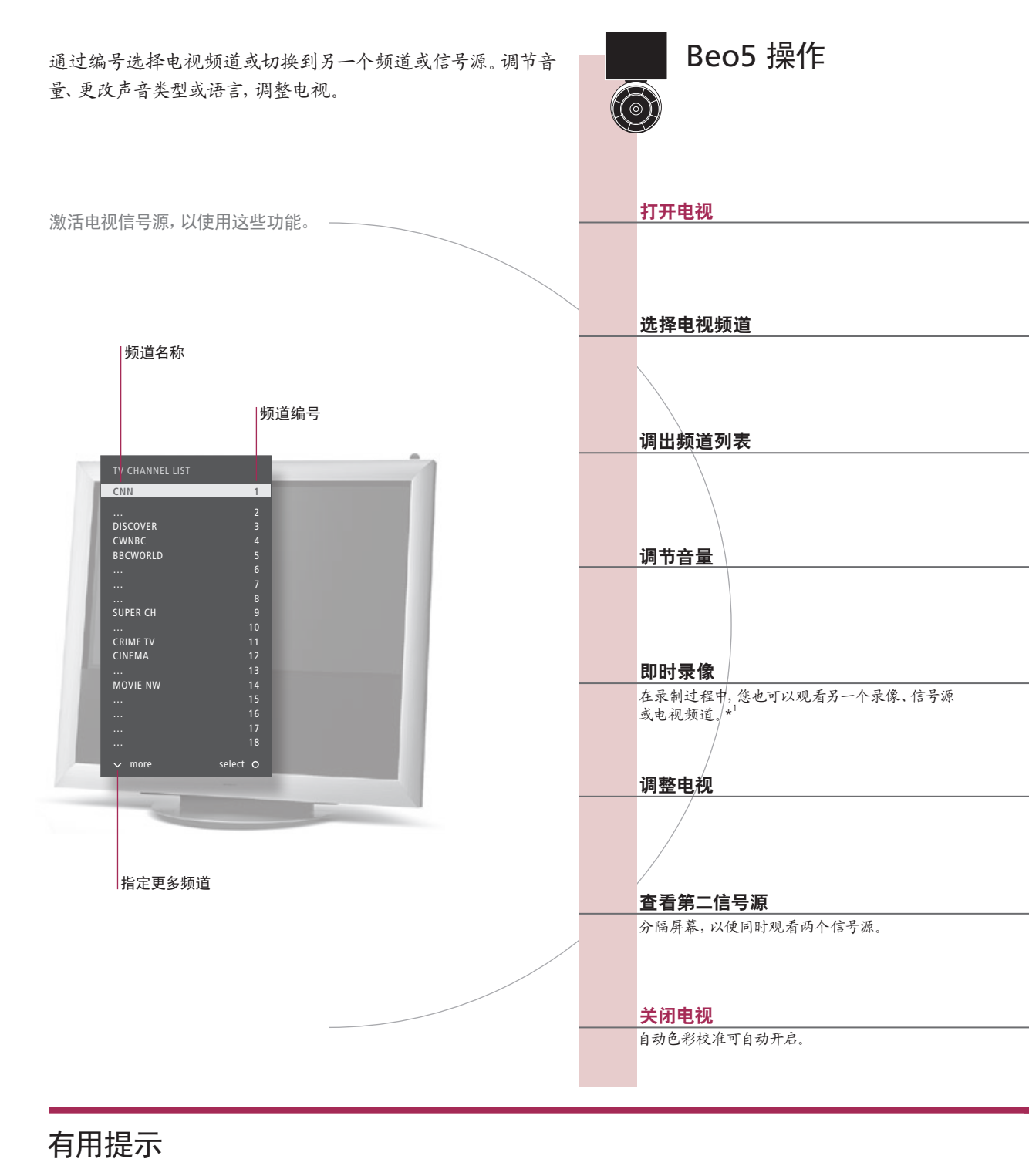

1\*即时录像 如果录像已在进行,或者可选硬盘录像机已经存满受保护录像,您则无法开始新的录像。此外,录制 其他节目过程中,您不能观看机顶盒节目。 Automatic Colour Management 使用时间大约每隔 100 个小时, Automatic Colour Management 将自动为屏幕上的色彩变化做出补偿。

校准期间,请不要关闭系统或断开系统电源。

5

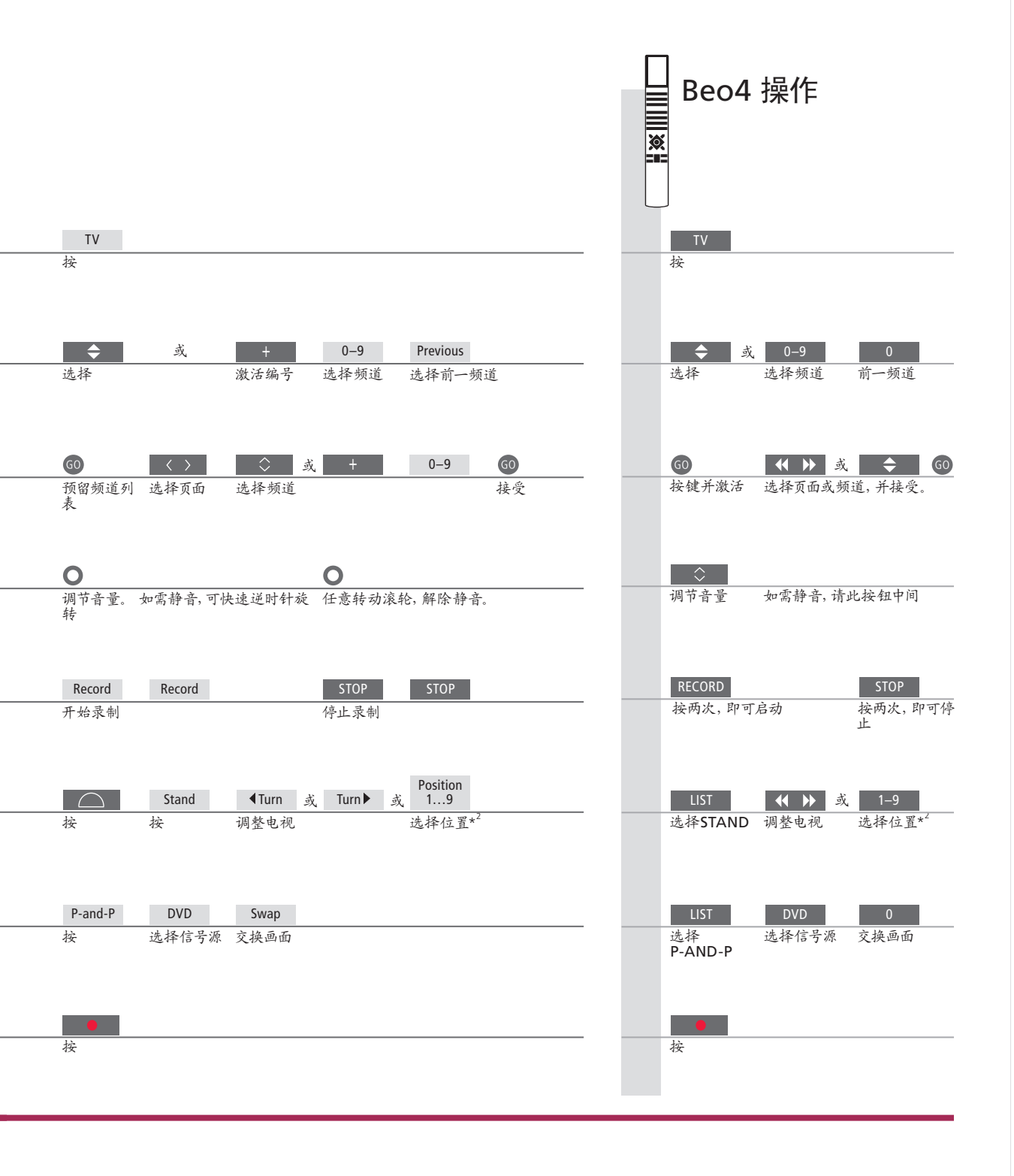

第二信号源 您可以调出两个信号源。使用 Swap,您可使左右图像切换位置。使用 说明!为了使用脚架功能,您需要首先校准脚 BACK,您可退出该功能,进入左侧信号源。您也可仅选择您希望进入 架,请参阅 53 页。为了预设电视转向位置,请 的信号源。同时请参阅第 50 页,了解 HDMI 信号源的相关信息。 <sup>2</sup>\*电视机位置 Position 1 位于最左侧; Position 9位于最右侧。

参阅 56 页。

# 文字电视广播

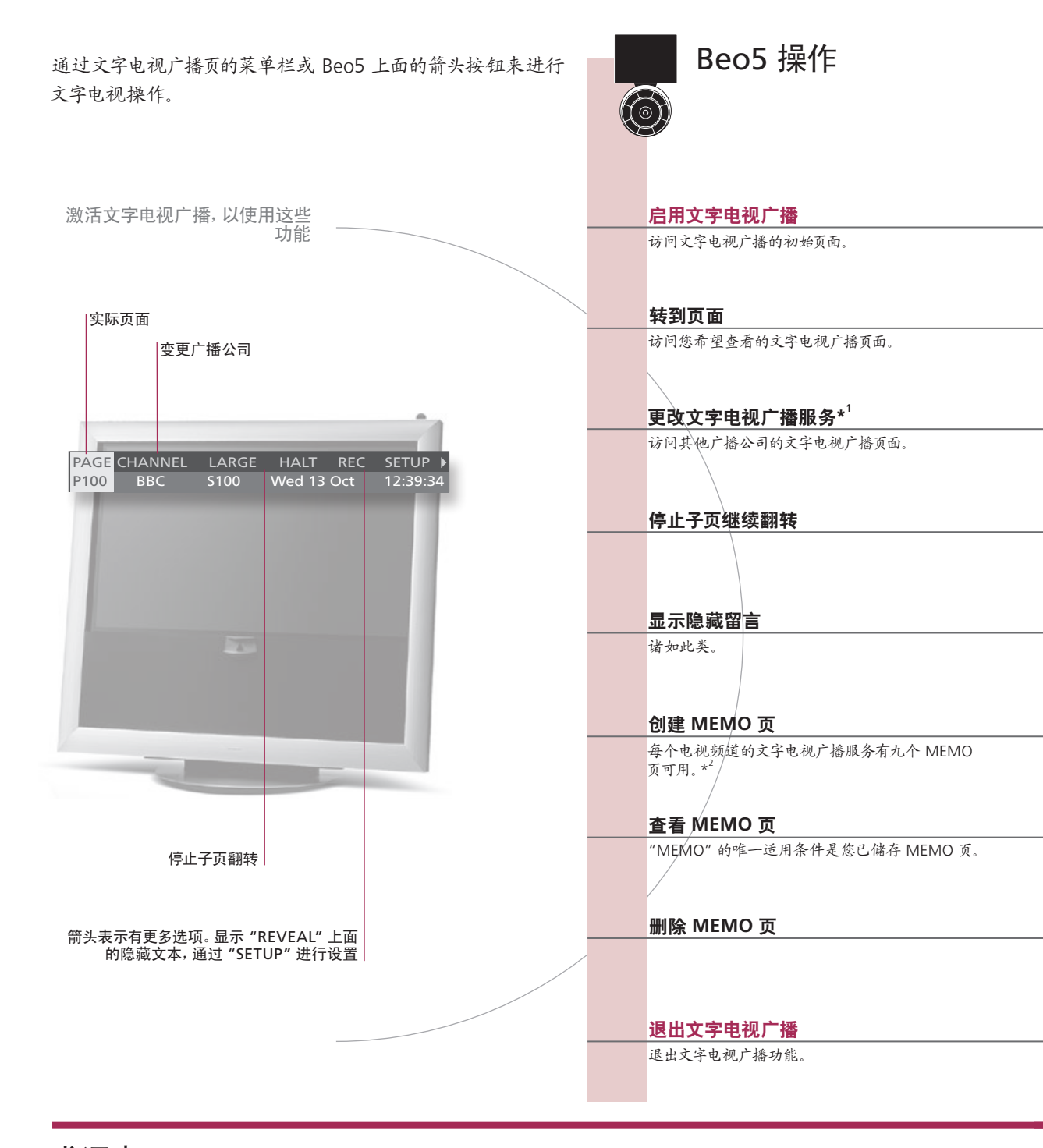

### 术语表

Beo5 文字电视广播焦点 通过 Beo5 上面的内侧箭头按钮,您可以浏览文字电视页内的页面参考信息。访问相关页面,请按中间按钮;如再次 返回,请按BACK。
 <sup>1</sup>\*文字电视服务 每个频道均有其自己的文字电视服务。在不同频道的文字电视页面之间轻松切换。
 MEMO页 将文字电视广播页面保存为 MEMO页,以便能够快速访问它。
 大页面文字电视广播
 为了放大文字电视广播的页面,调出文字电视广播,转到菜单栏中的"LARGE",然后连续按中心按钮,可在显示页面上半部分、下半部分和普通文字电视广播页面尺寸间转换。

7

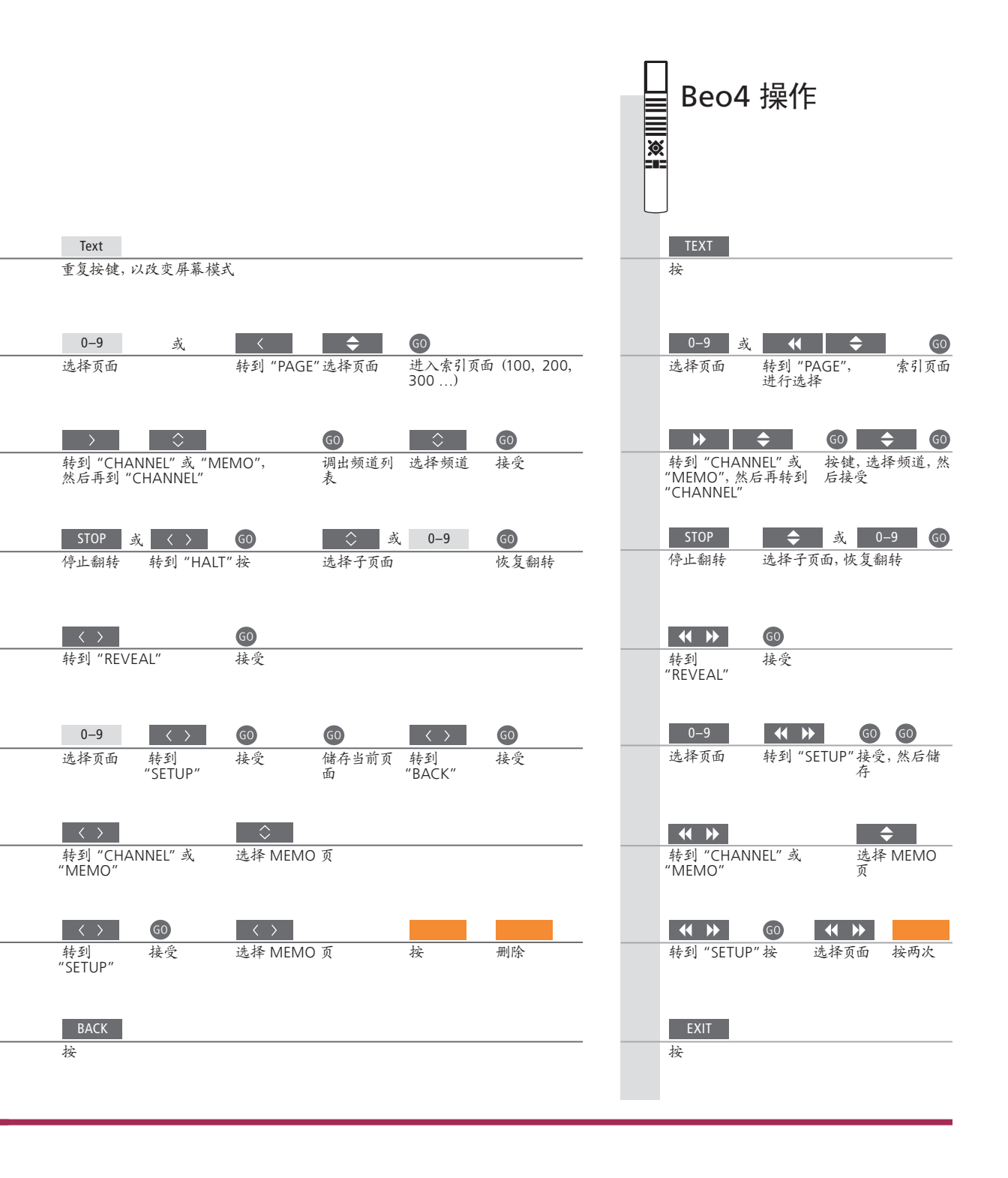

<sup>2</sup>\*文字电视广播字幕 如果您要求可用的文字电视广播字幕自动出现于某频道上,将文字电视广播字幕保存为 MEMO 第 9 页。
双屏幕 启用文字电视广播时,按 Text,即可在全屏幕和双屏幕模式之间切换。

说明!如果您的电视机通过 Master Link 线缆 与另一台电视机链接,各电视机不能共享各 自保存的 MEMO 页。MEMO 页必须手动保 存在各链接电视机中。

# HDR – 暂停和重播

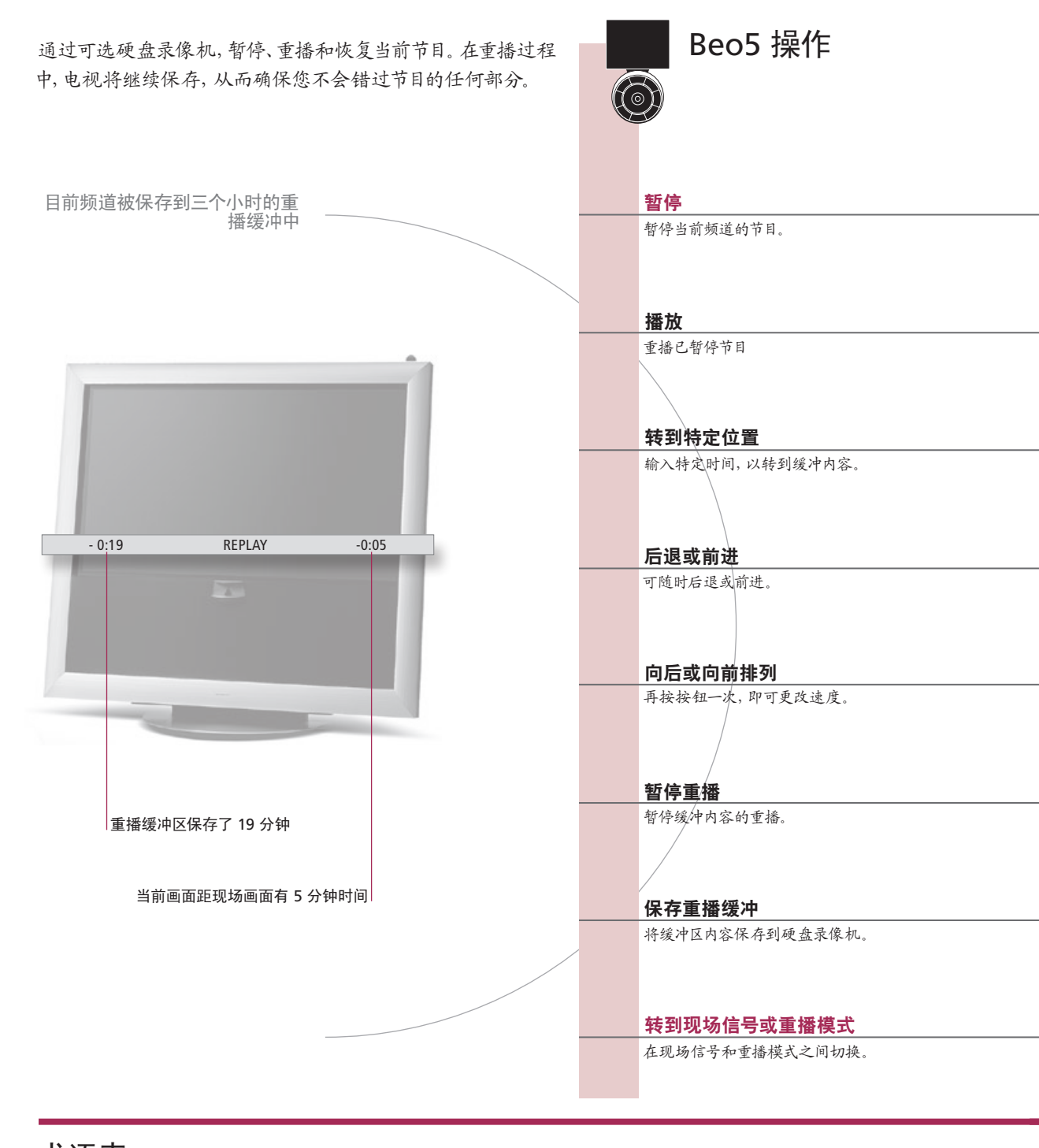

### 术语表

8

- **播放**如果电视正在录制另一个节目或复制某录像,您不能暂停或播放节目,您也不能暂停或播放任何受 Macrovision 版 权保护的节目。如果暂停节目达到三个小时,电视机则会自动从您暂停节目的位置开始播放。
- 慢速重播 无法执行向后的慢速播放。

保存重播缓冲 将重播缓冲内容复制到 "HARD DISC CONTENT"列表。当电视关闭时,录像开始时间之前的内容将被删除。

9

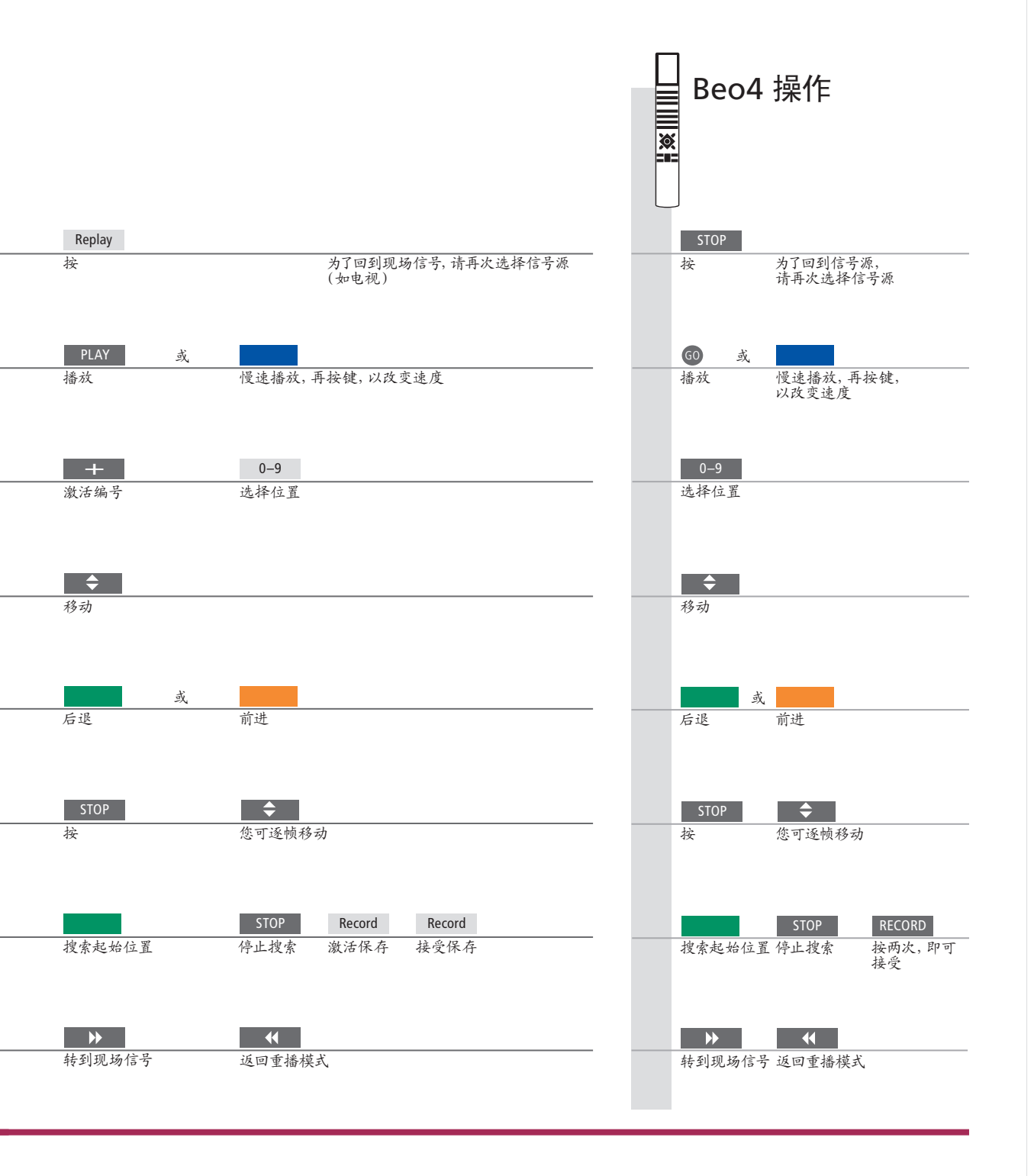

**切换信号源** 您可以随时从一个现场信号源,例如 TV.TUNER 切换到另一个现场信号源,例如 STB,但是,在您像这样切换之后,录像机便即刻停止将您已退出的信号源保存至缓冲区内。新的信号源将被保存。如果切换至非现场的信号源,例如 DVD,电视机即刻停止存入缓冲区并结束播放。

说明! 重播缓冲区的内容不受保护。如果缓冲 区已满并且您要继续保存节目,录像机便会自 动删除最旧的内容。如果您关闭电视机,60 秒钟之后,缓冲区的内容将被删除。

# HDR - 录制

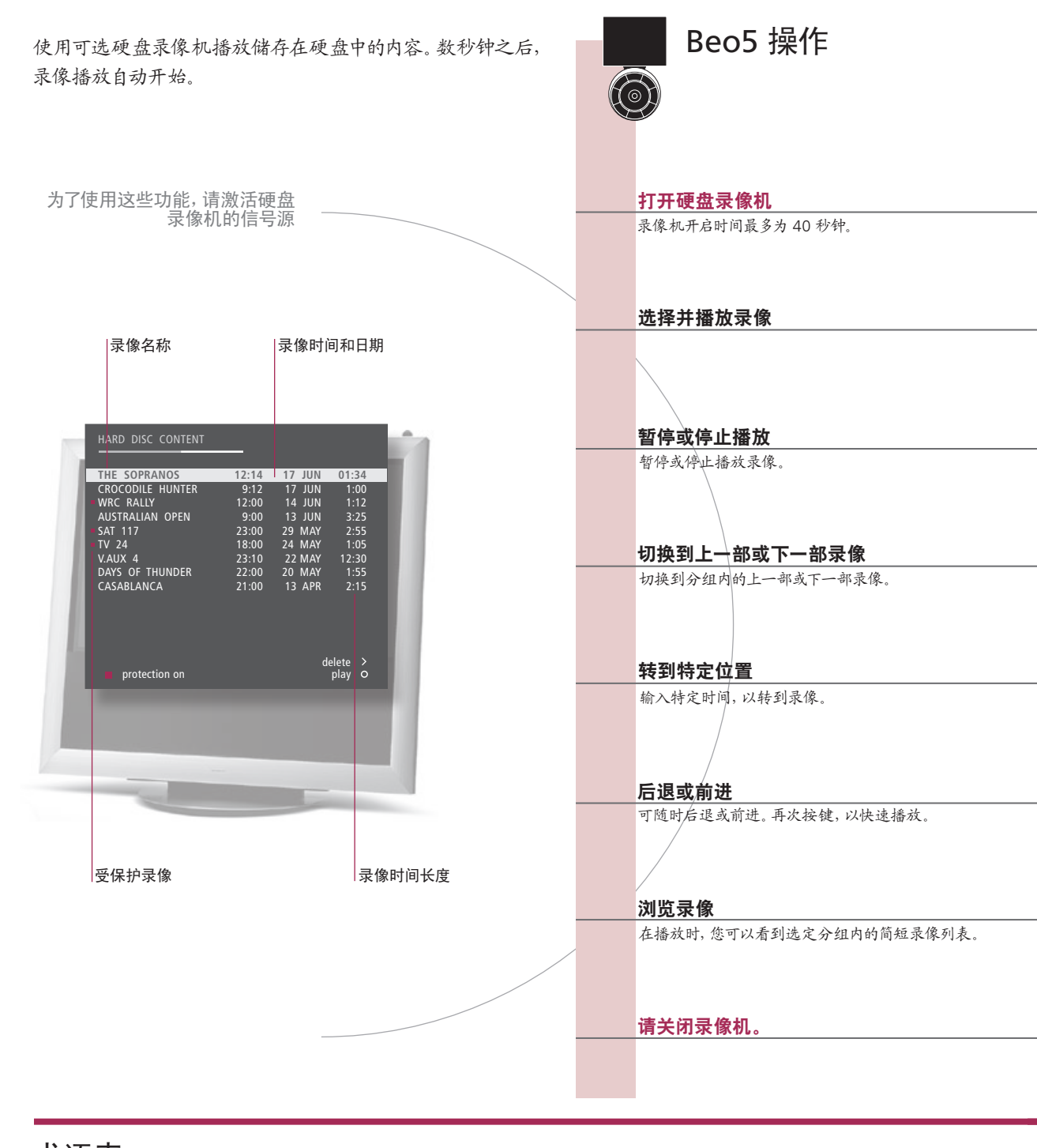

术语表

- **重播信息** 为了在播放过程中调出播放内容,请按中心按钮。为了删除信息,请按 BACK 键,或等待三分钟。
- 暂停并停止播放 如果画面保持不变达八分钟, 电视屏幕将自动变暗。
  - **浏览录像** 播放过程中,每次最多可显示五部录像。如果您将"FEATURE LEVEL"设置为"ADVANCED" 并为录像预先分组,您即可按组浏览录像。请参阅 28 页和 57 页,以了解更多信息。

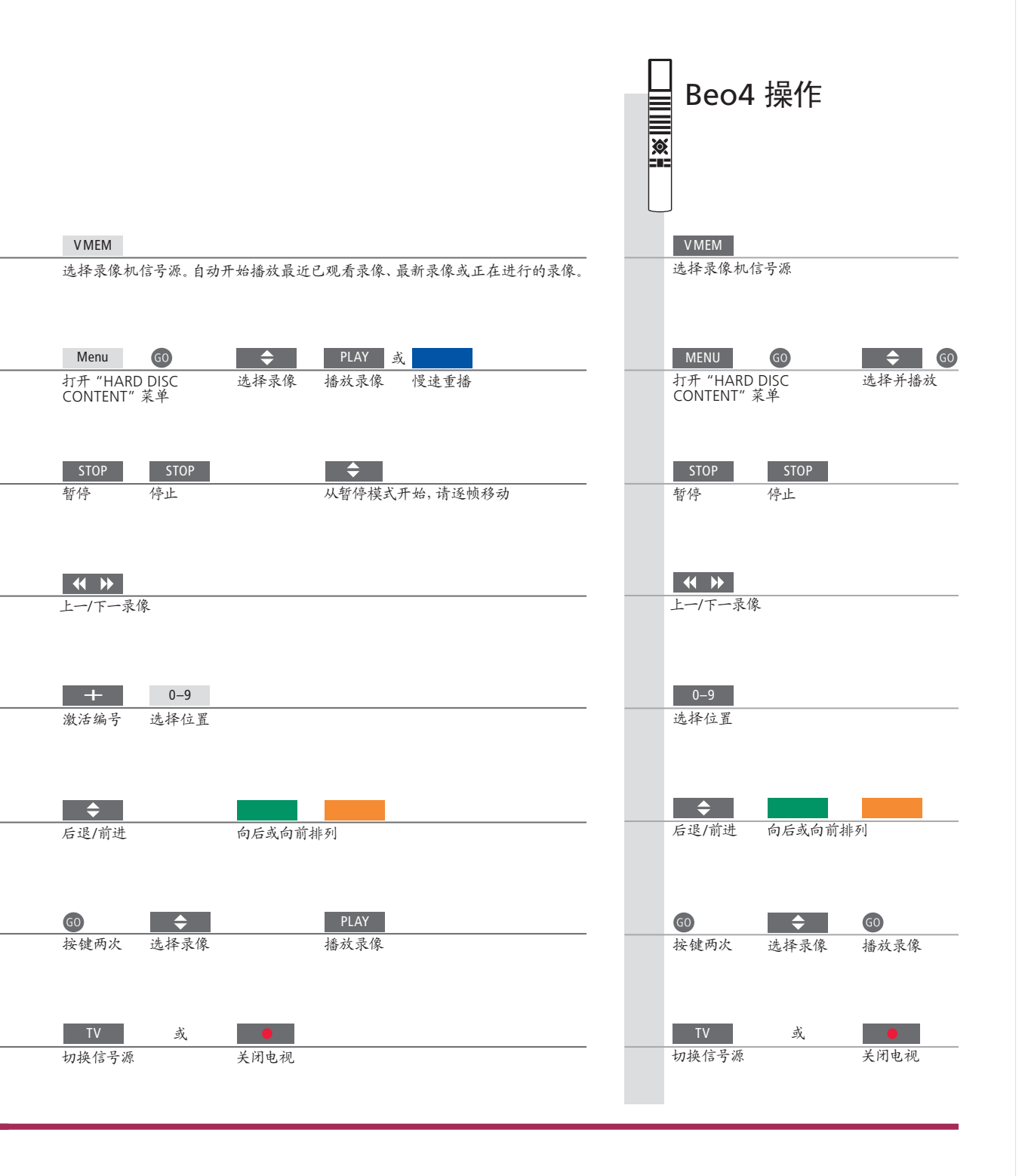

**播放** 当您在选择要播放的录像时,电视机将从您上回停止该录像播放的位置 恢复播放。如果您已经看完了录像,播放会从头开始。除非另有指示,否 则电视机会播放所选的录像,直至结束。接着录像时会暂时停下。 **愕谏播放** 无法执行向后的慢速播放。

说明!如要调出"HARD DISC CONTENT"菜 单,您需要长按中心按钮。顶栏显示硬盘已满。 红点表示录像是受保护的。欲了解有关保护的 更多信息,请参阅第27页。

# 访问 BeoMaster 5

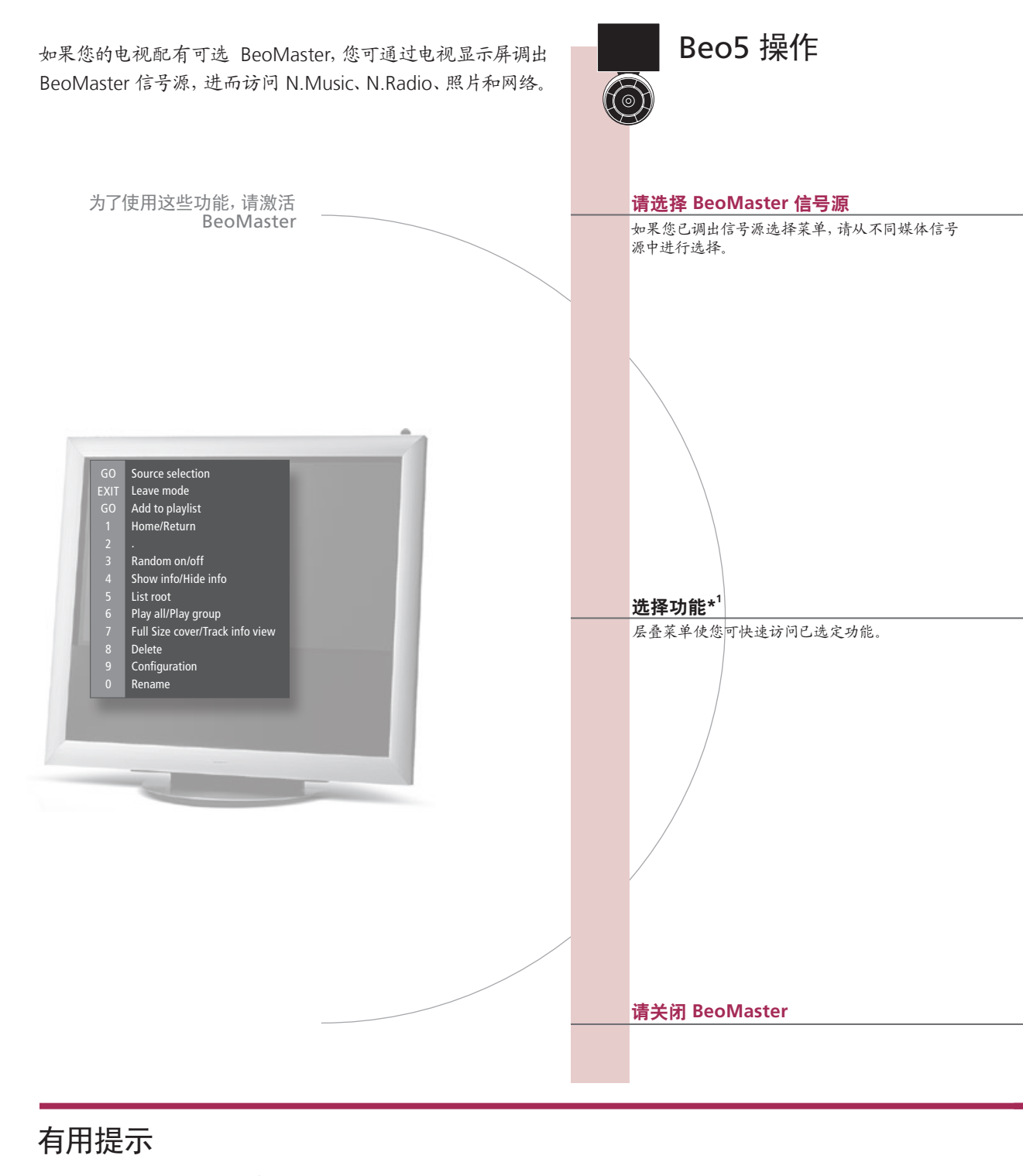

1\*层叠菜单 层叠菜单将显示您对选定信号源可进行的操作选项。

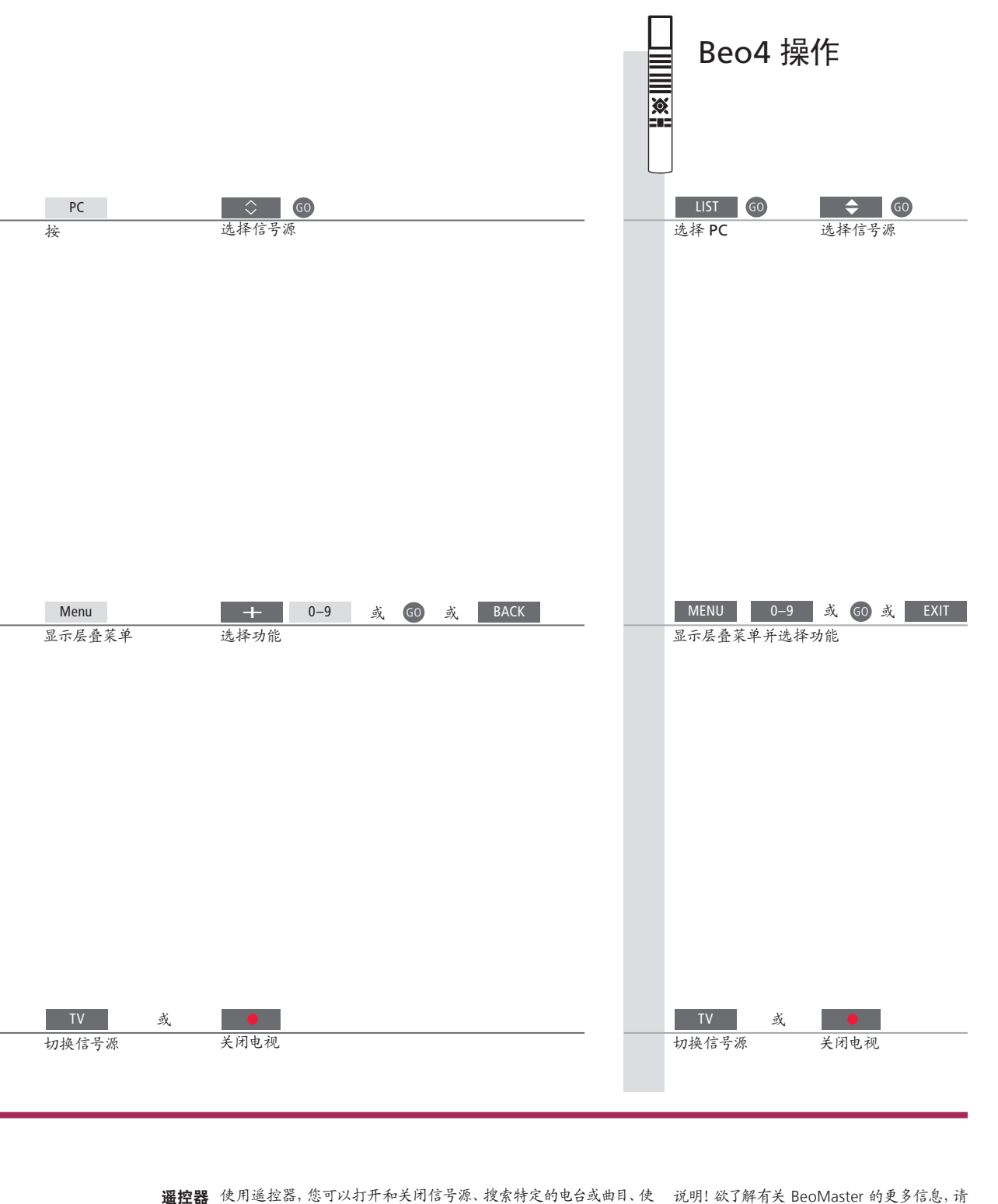

用附加功能并调节音量。

说明! 欲 ] 解有天 BeoMaster 的更多信息, 参阅 BeoMaster 随附的《指南》。

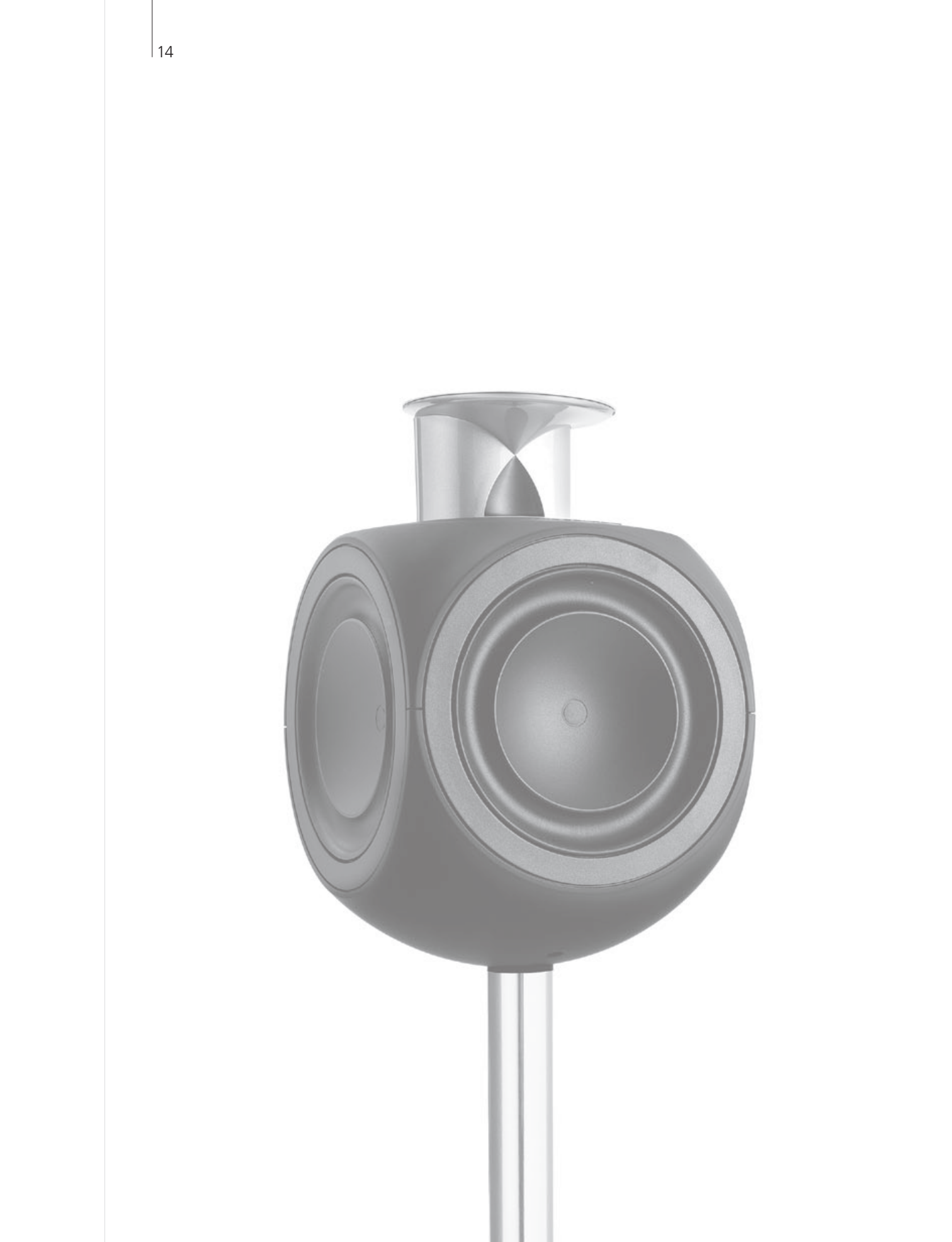

# 内容 – BeoLink

- 16 BeoLink 系统
- 18 连接并设置音频系统
- 20 连接并设置 BeoLink 系统
- 21 您的电视机在链接房间内
- 22 两台电视共处一室

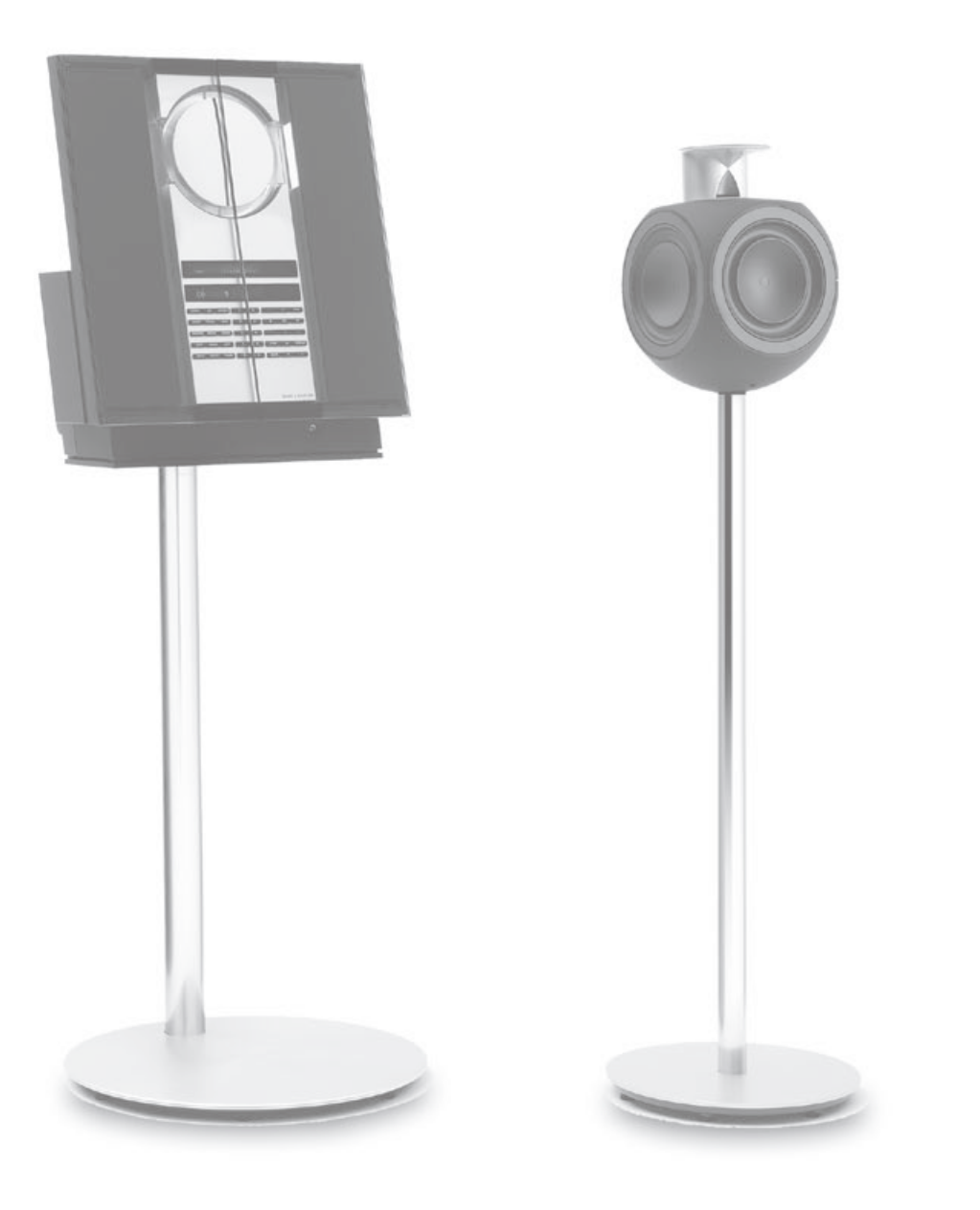

BeoLink 系统。连接并设置音频系统。连接并设置 BeoLink 系统……

BeoLink

# BeoLink 系统

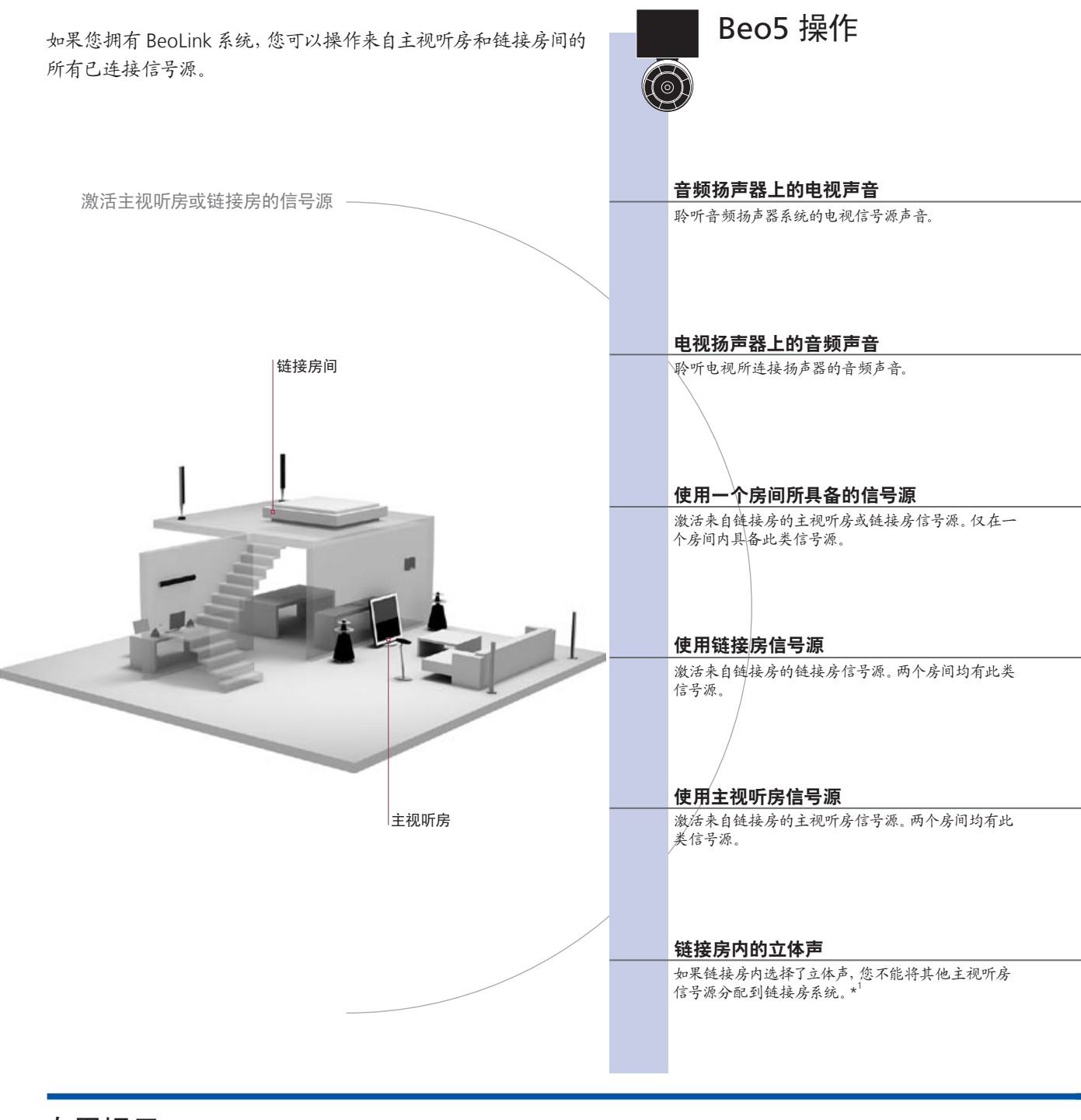

有用提示

选项 为了恰当使用所有功能,产品必须设置为正确选项。 请参阅第 18 页。
 主视听房信号源 这是中央信号源,您在此可将声音和图像分配到链接房信号源。
 链接房信号源 该信号源位于链接房内,通过此信号源,您可接收来自已连接主视听房信号源的声音和图像。

音频系统 仅配有 Master Link 的 Bang & Olufsen 音频系统才能支持与电视的集成。

|               |                  |          | Beo4                  | 操作                  |            |
|---------------|------------------|----------|-----------------------|---------------------|------------|
|               | TV               |          | LIST                  | TV                  |            |
| 选择音频<br>扬声器区域 | 选择视频信号源          | ž        | も择 AV* <sup>2</sup>   | 选择视频信号;             | 原          |
|               | CD               |          | LIST                  | CD                  |            |
| 选择电视<br>扬声器区域 | 选择音频信号源          | <u> </u> | ₺择 AV* <sup>2</sup>   | 选择音频信号》             | 原          |
| RADIO         |                  |          | RADIO                 |                     |            |
| 选择信号源         | 像往常一样操作信号源       | ž        | 也择信号源                 | 像往常一样操作             | 作信号源       |
| TV            |                  |          | TV                    |                     |            |
| 选择信号源         | 像往常一样操作信号源       | ž        | 走择信号源                 | 像往常一样操作             | 作信号源       |
| Link          | TV               |          | LIST                  | TV                  |            |
| 按             | 选择信号源 像往常一样操作信号源 | ž        | も择 LINK* <sup>2</sup> | 选择信号源               | 像往常一样操作信号源 |
| TV            | AV DTV           |          | TV _                  | LIST                | DTV        |
| 打开电视          | 按 选择主视听房信号源      | 4        | 丁开电视                  | 选择 AV* <sup>2</sup> | 选择主视听房信号源  |

<sup>1</sup>\***声音** 一般从主视听房内的视频信号源(例如机顶盒)发送到链接房间的声音是单 声道的。但是,您也可以选择立体声。 链接房设置的变更 如果您将链接房产品迁至其他房间,请记住让 Bang & Olufsen 零售商对您

的 Beo5 遥控器进行重新配置。

\_

<sup>2</sup>\*注意!为了显示 Beo4 上面的AV 和 LINK,您 必须首先将其添加到 Beo4 的功能列表中。请参 阅 Beo4 的随附《指南》。

### 连接并设置音频系统

为了享受集成音频/视频系统所带来的好处,请使用 Master Link 线缆将兼容的 Bang & Olufsen 音频系统连接到电视上。

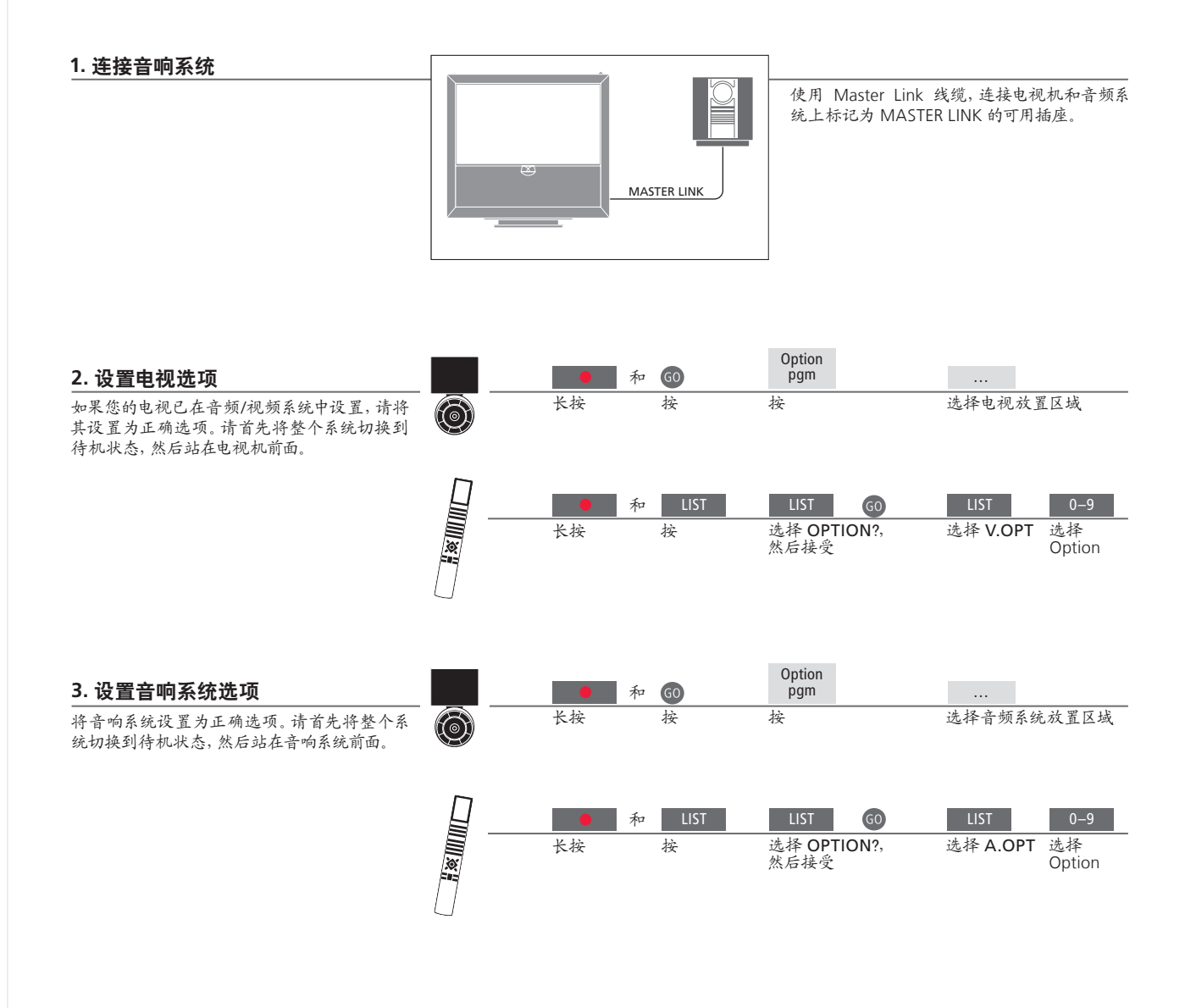

有用提示

**电视与音频扬声器** 使用连在电视上的扬声器,通过您的音频系统播放 CD;或打开电视节目,将声音送到您的音频系统扬声器。

选项之选

选 如果您拥有 Beo4 遥控器, 电视选项在主视听房为 1、2 或 4, 在链接房为 5 或 6。音频系统选项可 为 0、1、2、5、6。也请参阅第 21 页。 您的音频/视频系统可以共放在一个房间内;也可分别放在两个房间内,其中电视放在一个房间,音频系统则和一套扬声器置于另一房间。

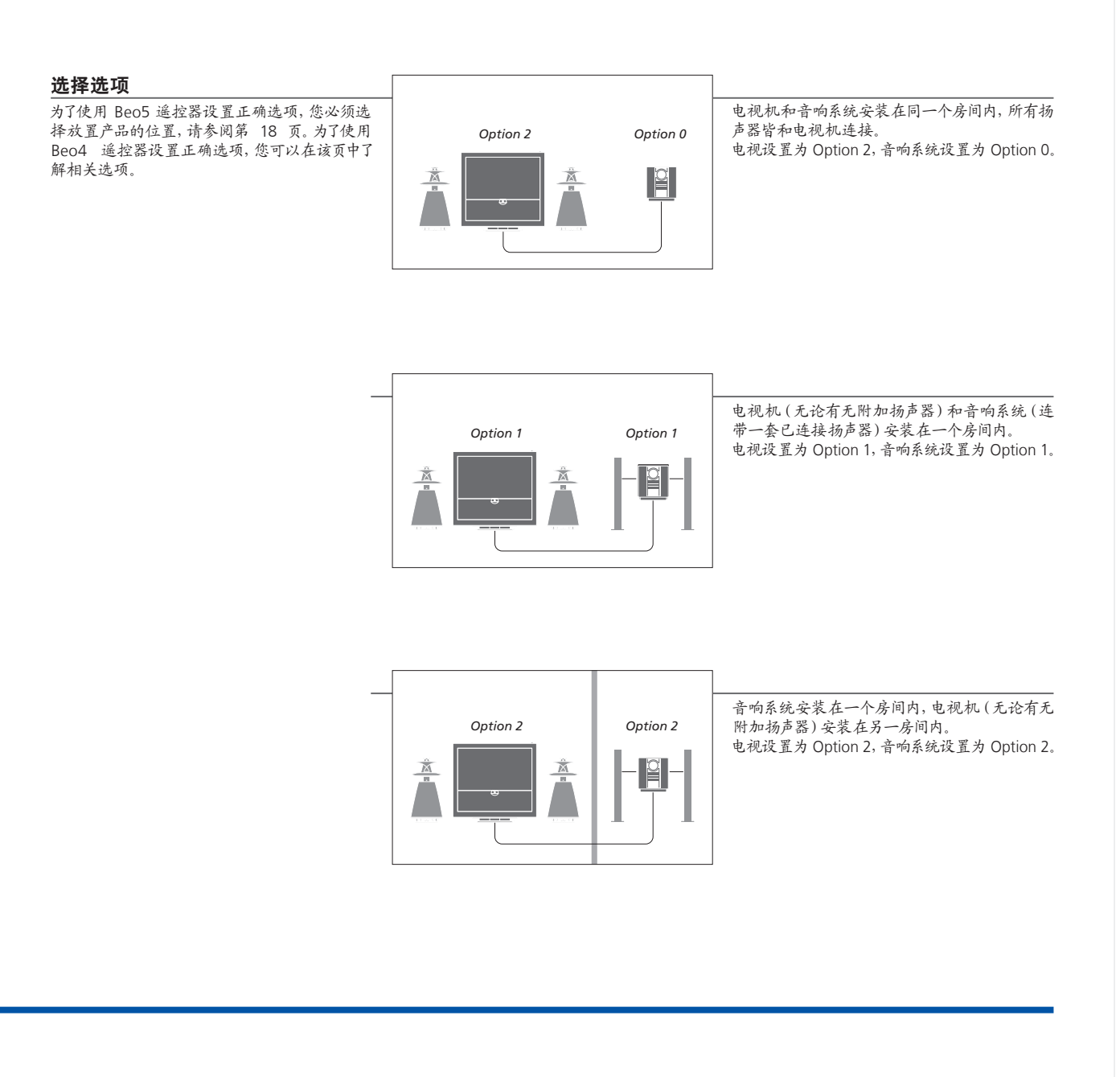

选项 如要了解 Option 4、5 和 6 的相关信息,请参阅第 21-22 页。

说明! 不是所有 Bang & Olufsen 音响系统均支 持与电视整合。

### 连接并设置 BeoLink 系统

连接并安装 BeoLink 系统,以便查看和聆听链接房内的图像与声音。例如,您可以将起居室电视与另一房间内的其他视频系统或成套扬声器连接在一起。

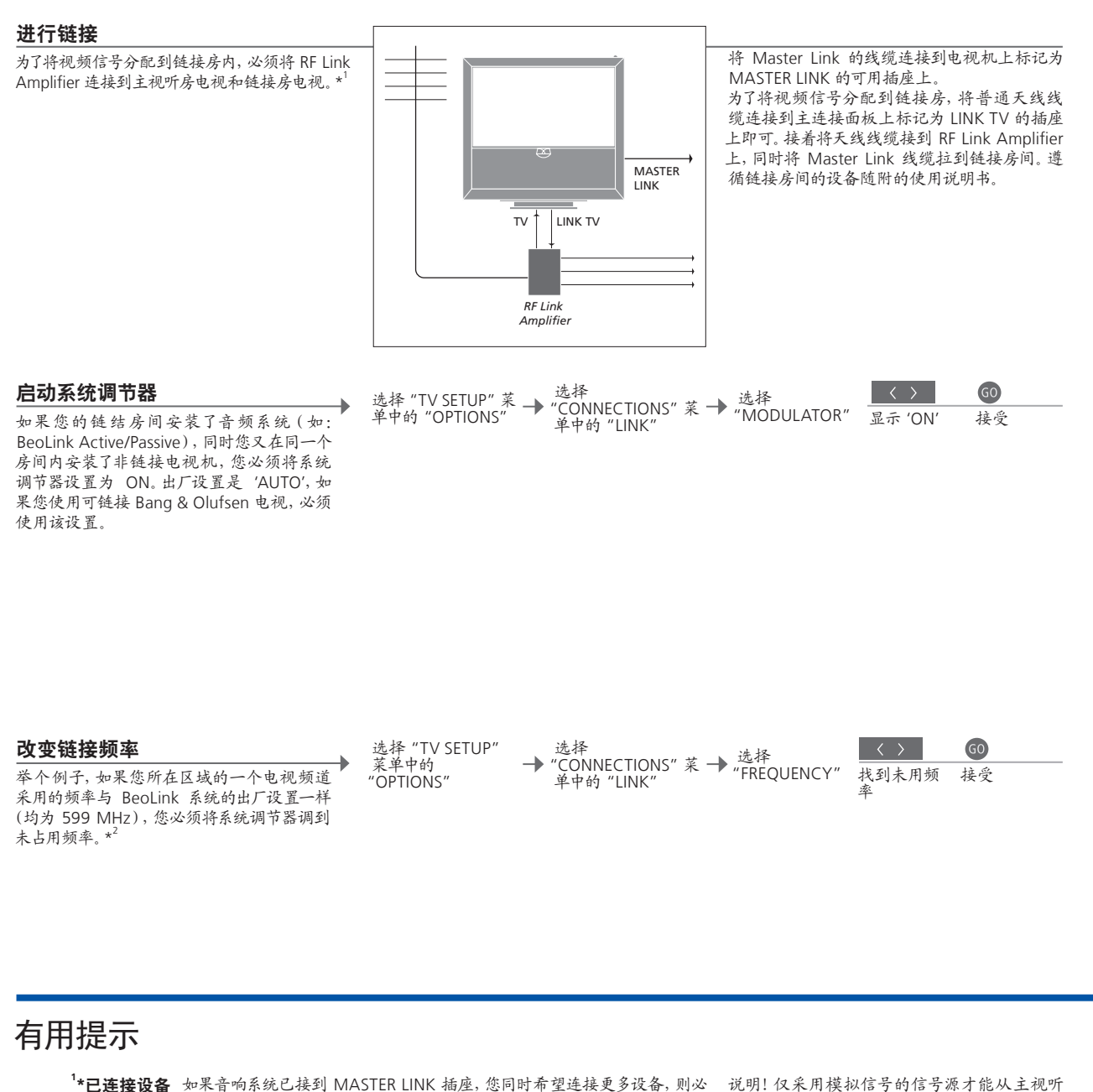

频率。

<sup>2</sup>\*链接频率 当您改变主房间系统的链接频率时,务必确定链接房间也采用相应的链接

### 您的电视机在链接房间内

如果您拥有 BeoLink 系统,请通过链接房电视来操作所有的已连接系统。

\_\_\_\_\_

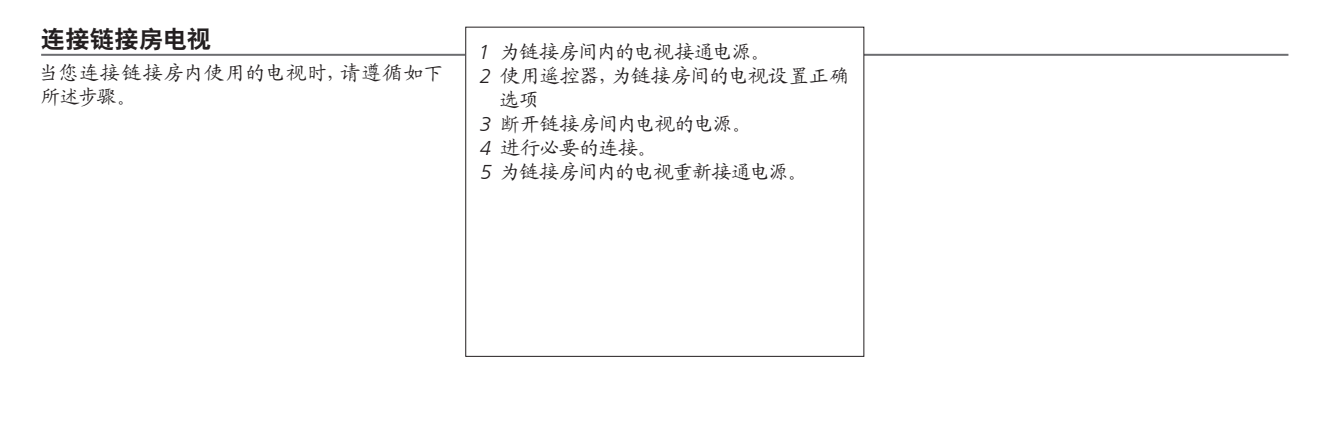

| 设置链接房电视选项                                                 |   |    | 和 | GO   | Option<br>pgm      |         |                              |
|-----------------------------------------------------------|---|----|---|------|--------------------|---------|------------------------------|
| 如果要使整套系统操作正常,链接房间内的电视机必须在与主视听房的系统连接之前设置正确的选项。站在链接房间电视机前面。 | Ø | 长按 |   | 按    | 按                  | 选择电视放   | 置区域                          |
|                                                           |   |    | 和 | LIST |                    | LIST    | 6                            |
|                                                           | X | 长妆 |   | 妆    | 远译 OPHON?,<br>然后接受 | 远伴V.OP1 | 远祥<br>Option 6* <sup>1</sup> |

**BeoMaster** 如果您的电视机配置了 BeoMaster,它就不能在链接房间中安装和使用。 **定时录制** 对主视听房电视的 Play Timer 进行编程。 1\*注意如果您拥有 Beo4,同时连接电视的链接 房间也已连接了其他链接系统(如:扬声器),您 必须将电视改设为 Option 5。

### 两台电视共处一室

如果同一房间有两台电视,同时它们共用一个遥控器,这两台电视必须设置为 正确选项后,才能操作正常。

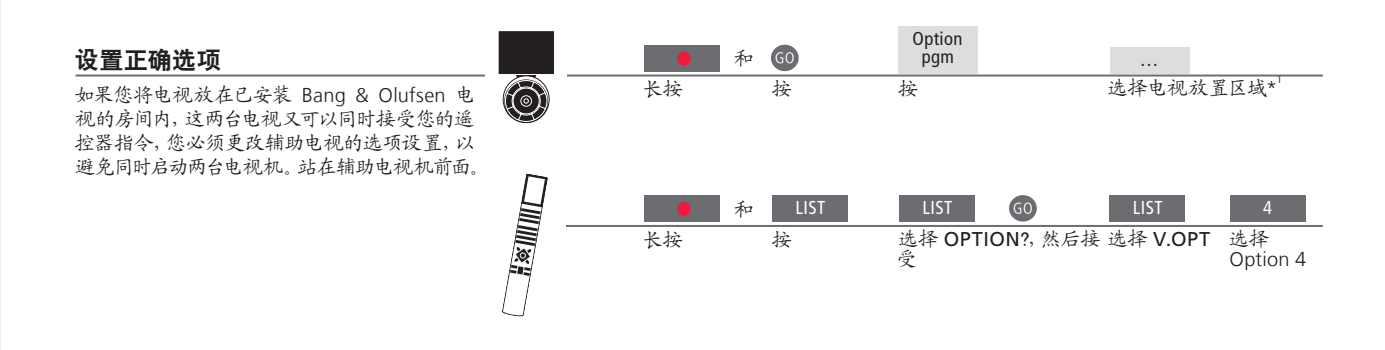

#### Beo5 – 操作电视

通常情况下,您仅需按相关信号源,即可激活信 号源,但是如果您在同一房间安装了两台电视, 同时拥有一台 Beo5,务必记住首先选择您希望 使用的电视区域。

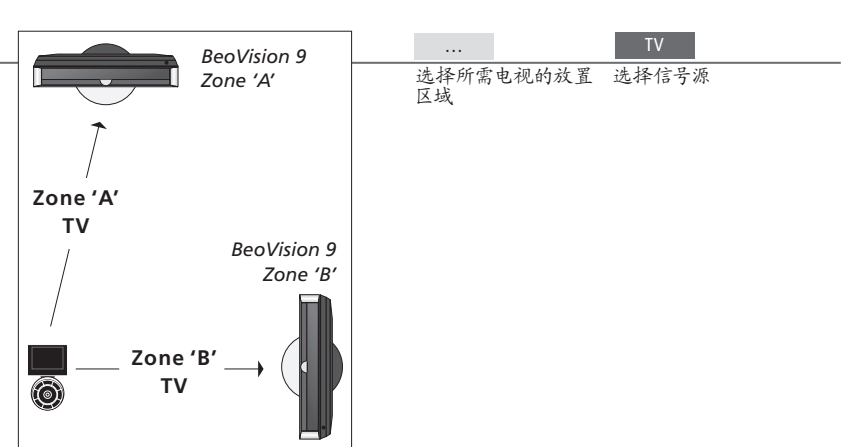

#### 有用提示

采用 Option 4 的文字电视广播

为了在设置为 Option 4 的电视上使用文字电视广播,您必须将 Beo4 设置为 VIDEO 3。设置为其 他选项的电视可使用的 Beo4 功能将因此受到限制。欲了解更多信息,请参阅 Beo4 随附的《指南》。

#### Beo4 - 在 Option 4 中操作电视

通常情况下,您仅需按相关信号源,即可激活信 号源,但是如果您拥有 Beo4,同时电视设置为 Option 4,您必须遵循如下步骤,才能激活信号源。 但是如果您希望将遥控器专用于辅助电视,请 联系当地 Bang & Olufsen 零售商。

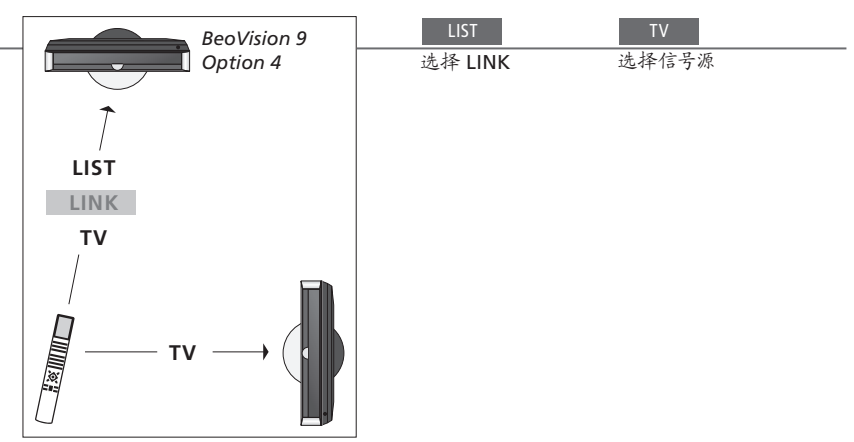

Beo4 上的 LINK 为了显示 Beo4 上的 LINK,您必须事先将它添加到 Beo4 功能列表上。请参阅 Beo4 的随附《指南》,以了解更多信息。

<sup>1</sup>\*注意! 如需了解关于区域选择的信息, 请联系 Bang & Olufsen 零售商。

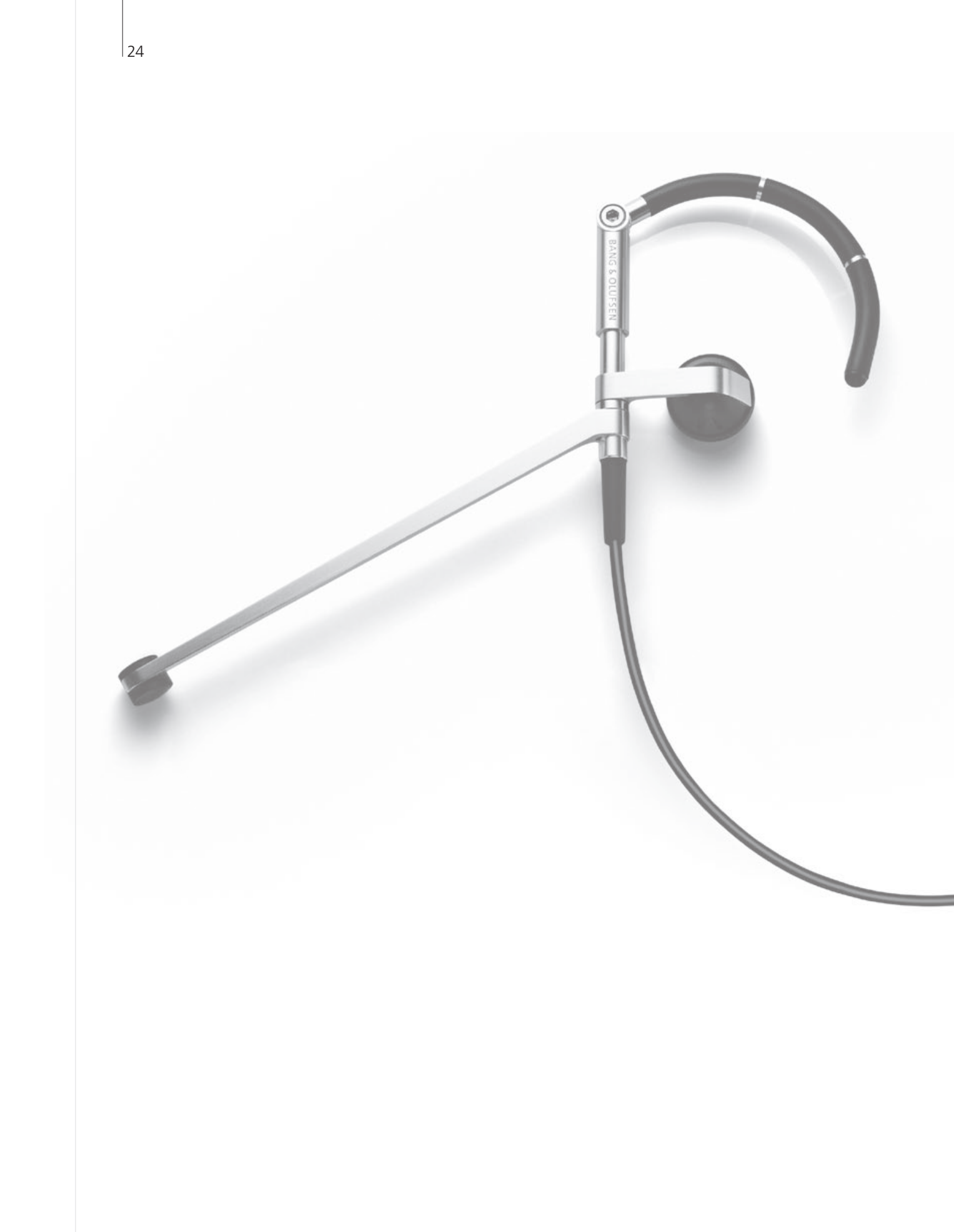

### 内容 – 高级使用

- 26 HDR 录制节目
- 27 HDR-编辑录像
- 28 HDR-复制并分组录像
- 29 HDR Parental Lock
- 30 环绕声和家庭影院
- 31 声音类型
- 32 Wake-up Timer
- 33 Play Timer
- 34 编辑和添加电视频道
- 35 调整画面和声音设置
- 36 调校屏幕的颜色精确度
- 37 密码系统
- 38 调谐器设置
- 40 使用 Beo5 或 Beo4 操作其它设备

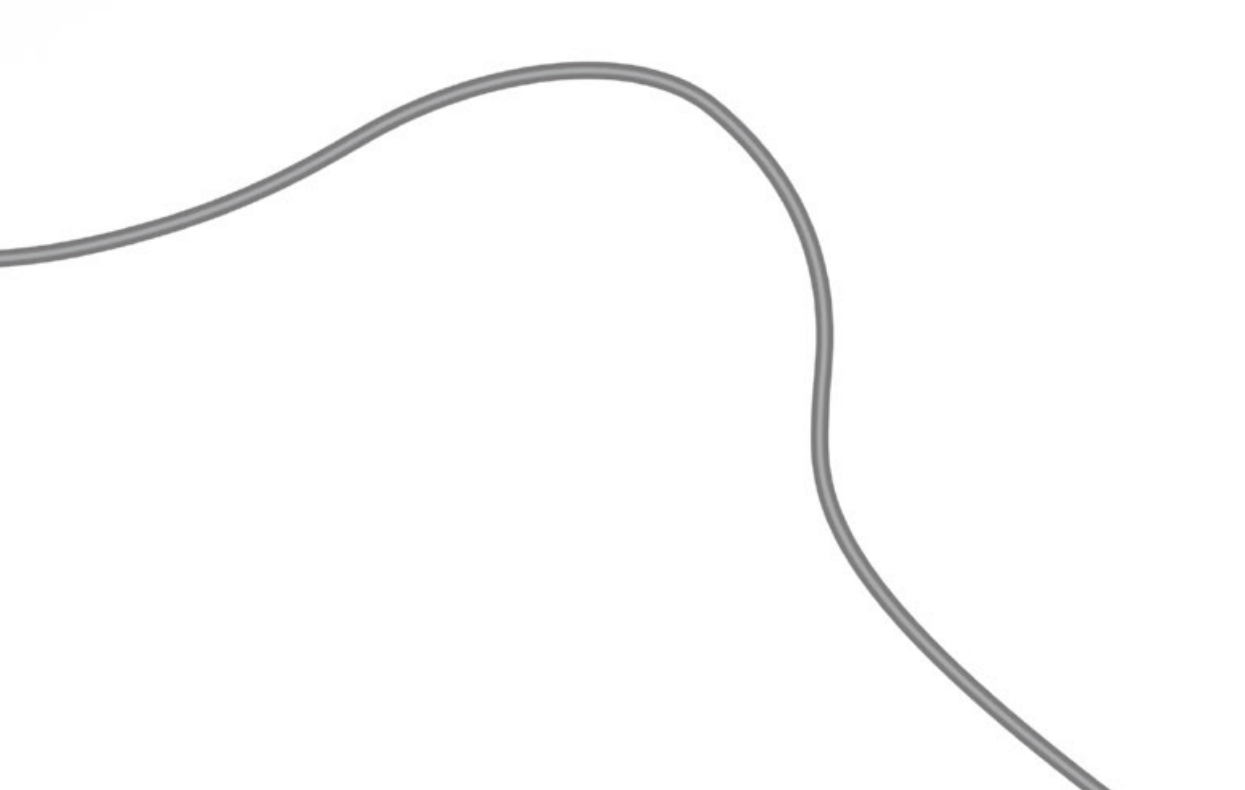

高级使用

### HDR - 录制节目

如果可选硬盘已满,并且您想设置一项定时录像或启动一项手动录像,电视机则会 自动删除为受保护的旧录像,以腾出空间录制新的录像。

#### 设置定时录像

→ 选择 "TIMER PROGRAMMING" 菜单 首先选择硬盘录像机作为信号源。最多设置 15 个 调出硬盘录像机菜单 → 嵌入和接受定时器设置 定时命令。通过绿色按钮,将"DATE"更改为 "WEEKDAYS".

#### 通过文字电视广播进行定时录像

→ 调出文字电视,找到所需页面 → 洗择菜单栏中的"REC" → 嵌入和接受开始/停止时间 通过选定文字电视广播页面进行录像编程。

#### 检查已经设置的定时器

→ 调出硬盘录像机菜单 检查、编辑或删除等待执行的定时命令。定时器依 时间顺序进行排列.

→ 选择 "TIMER INDEX" 菜单 → 检查、编辑或删除定时器

| TIMER II | NDEX         |              |                    |            |
|----------|--------------|--------------|--------------------|------------|
| TV       | 23           | 12:25-13:00  | 17 JUN             | 星期-        |
| TV       | TV 2 DK      | 14:00-14:45  | 17 JUN             |            |
| V.AUX    | THE SOPRANOS | 22:00- 23:20 | 19 JUN             |            |
| TV       | MTV          | 12:25-12:00  | 21 JUN             |            |
| V.AUX 2  | 121          | 22:00-23:20  | 25 JUN             |            |
| SAT      | 1222         | 2:00- 3:20   | 25 AUG             |            |
| V.AUX    | AUSTRALIA    | 12:15-12:30  | 25 AUG             | 星期。        |
| SAT      | 43           | 23:55- 2:15  | M-WS               | 星期。        |
| SAT      | 123          | 14:00-15:15  | MTF                | 星期。        |
| SAT      | CROCODIL     | 16:10-17:15  | -T-TF-S            | 星期。        |
| TV       | MTV          | 18:00-18:30  | -T-TF-S            | 星期。        |
| SAT      | WRC RALL     | 13:00-13:45  | TF                 | 星期。        |
|          |              |              | delete ><br>edit O | 星期:<br>星期I |

#### 有用提示

定时器 录制过程中,可对定时器进行编辑,但是一些区域不能进入。"TIMER INDEX" 说明!如果正在进行录像,或者硬盘已存满受保护 菜单中红色显示的开始和停止时间为您指出哪些录像是重叠的。

定时录制 如果您将"FEATURE LEVEL"设为"ADVANCED","TIMER PROGRAMMING" 受 Macrovision 版权保护的节目。 菜单会提供附加选项。请参阅第59页。

录像,您则无法开始新的录像。您也不能录制任何

#### HDR – 编辑录像

您可以保护、删除或命名录像。您也可以将录像分为两个独立部分,或对其进行整理。如果可选硬盘已满,电视机将通过自动删除就录像,为录制新录像腾出空间。

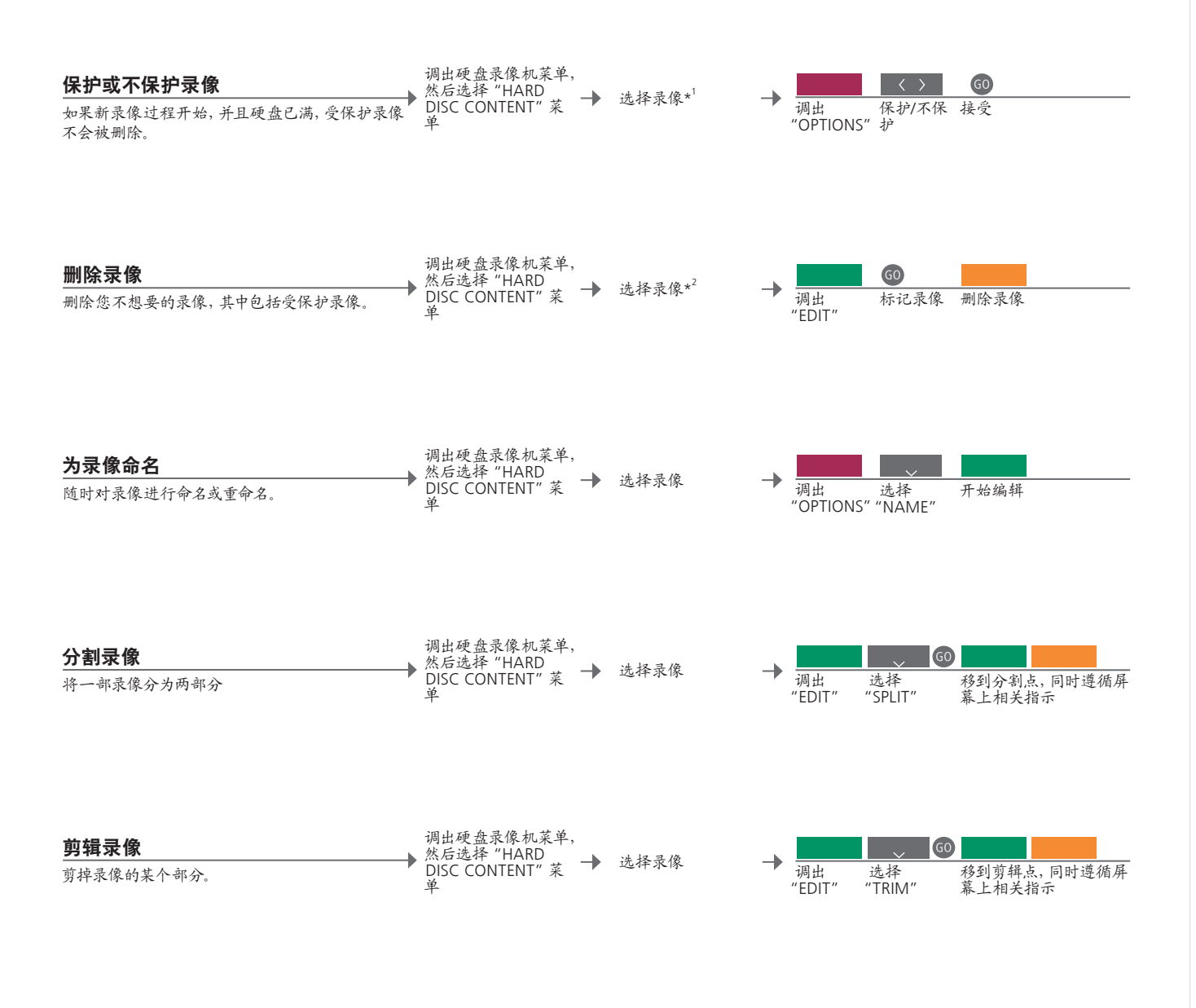

| '*保护录像             | 如果 "FEATURE LEVEL" 设置为 "BASIC", 仅需开关红色按钮即可保护和不 | 说明!受 |
|--------------------|------------------------------------------------|------|
|                    | 保护选定录像。                                        | 观看或编 |
| <sup>2</sup> *删除录像 | 如果"FEATURE LEVEL"设置为"BASIC",按>即可标记选定录像,然后按黄    |      |
|                    | 色按钮将其删除。                                       |      |
| 录像最大数量             | 硬盘录像机上最多可以储存大约 300 部录像。 如果保存的录像已经达到最           |      |
|                    | 高极限,就不能再分割录像了。                                 |      |

明!受保护录像将绝不会被删除。先删除已经 看或编辑的录像。先删除最早录像。

### HDR - 复制并分组录像

将您的录像复制到外置视频录像机,以便进行备份或保存可选硬盘录像机的空间。 您也可对分组内的录像进行存放、移动和重命名。

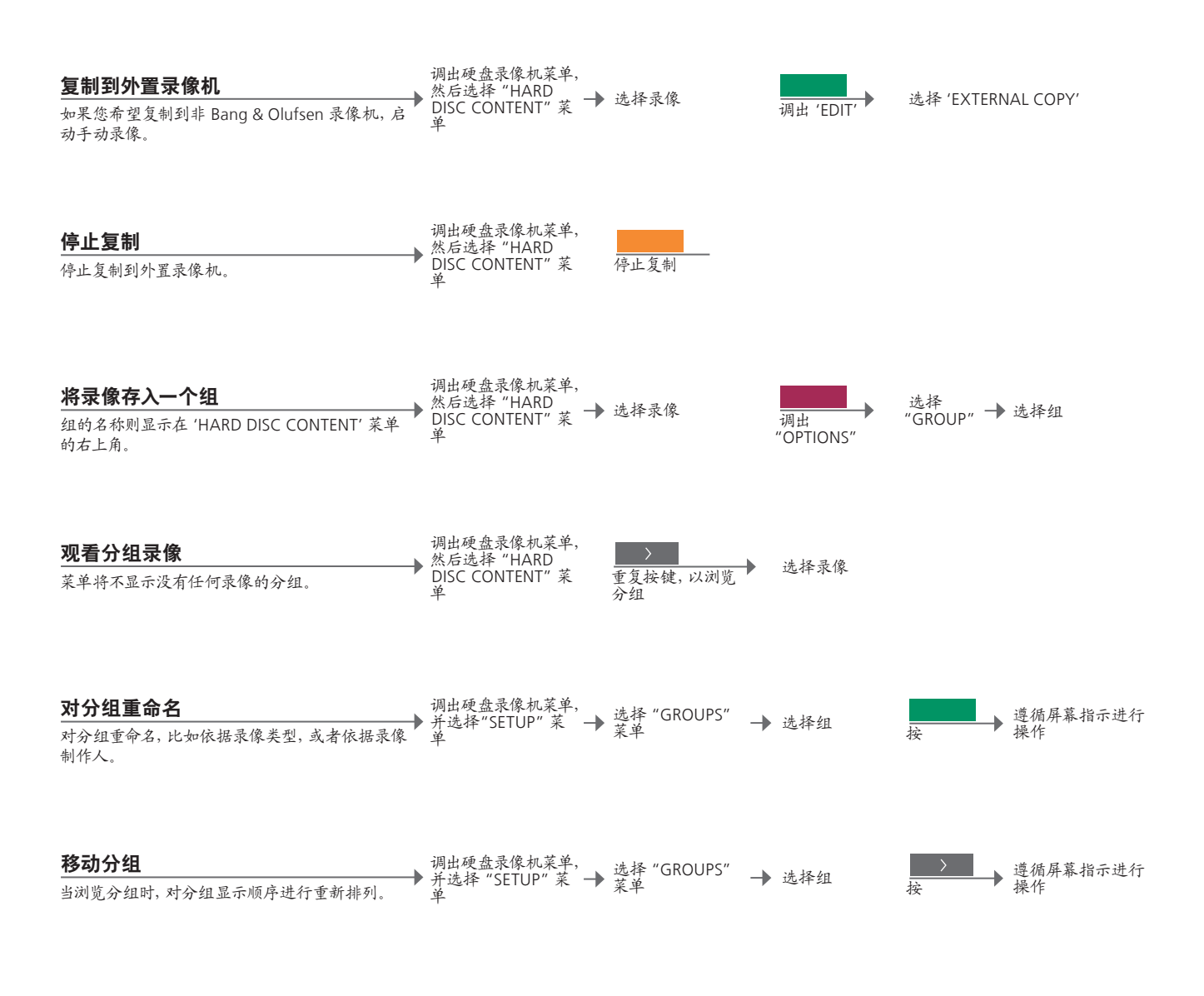

### 有用提示

**外置录像机**如果外置视频录像机是由 Bang & Olufsen 生产的,或者如果您拥有 Bang & 说明!我们建议您将最重要的录像复制到与电视 Olufsen 生产的 DVD Controller, 电视机则会启动录像机并从头播放所选录像。 机连接的录像机上。在录制过程中, 您不能播放另 否则,您必须打开外置录像机并手动开始录像。

外录像,您也不能使用重放功能。

**分** 并有八个预设组 - 'MOVIES'、'SPORTS'、'SCIENCE'、'NEWS'、'CHILDREN'、 'TV DRAMA'、'NATURE' 和 'TRAVEL'。

### HDR – Parental Lock

通过启动 Parental Lock 功能来限制他人观看您的录像。这需要您已输入 Parental Lock 密码。

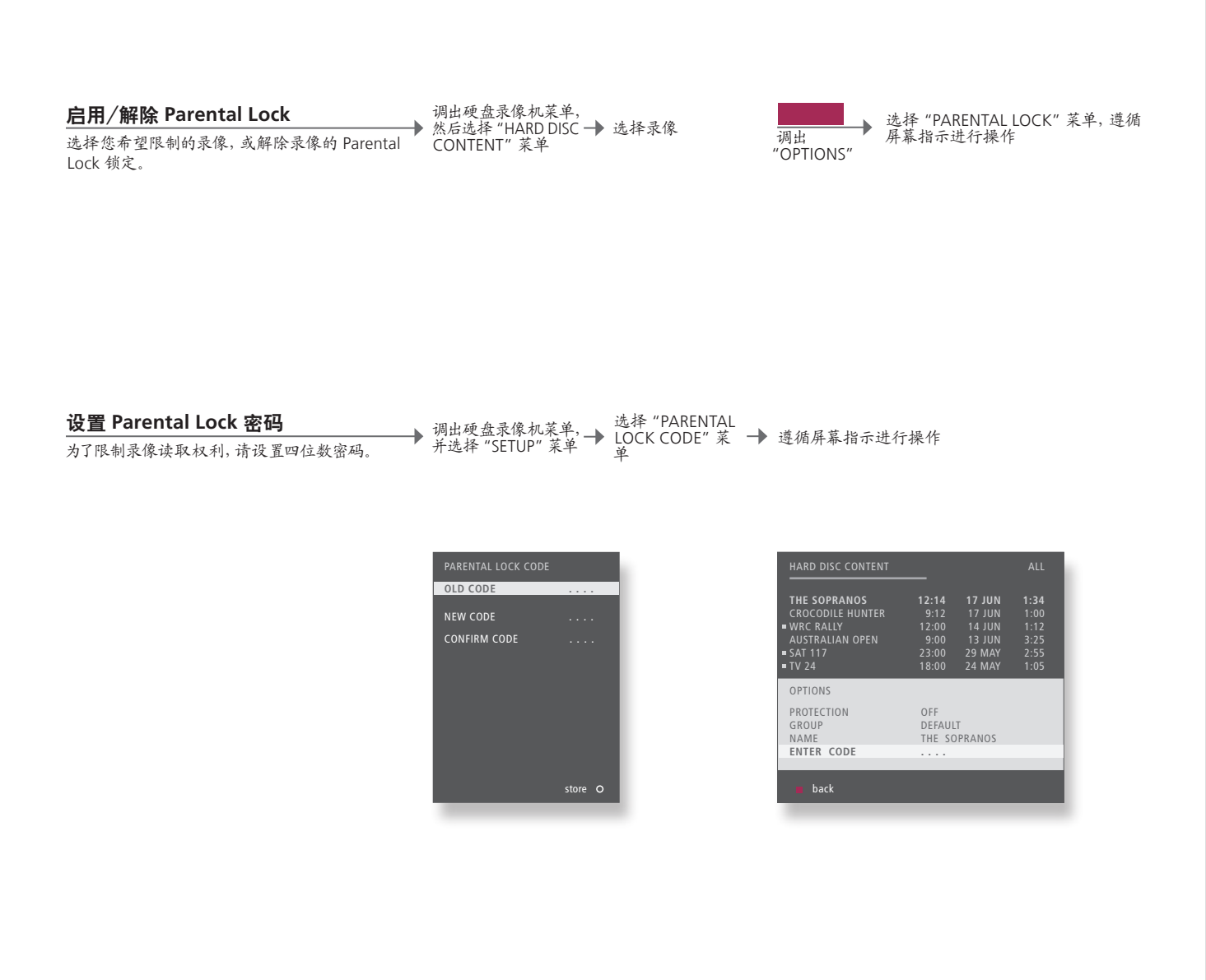

Parental Lock 仅在"FEATURE LEVEL"设置为"ADVANCED"时, Parental Lock 才适用。请 说明! 如果您输入三次错误密码, 主菜单便会出 参阅第 57 页。 重设 Parental Lock 如果您已忘记 Parental Lock 密码,请键入 9999 三次,当 "OLD CODE"将突 密码 出显示时,将密码重新设置为 0000,该密码为默认设置。您现在可以设置新的 Parental Lock 密码。

现。

### 环绕声和家庭影院

如果您添加 Bang & Olufsen 扬声器和投影仪,您可将电视转为环绕声家庭影院系统。为了定制观赏体验,您也可选择画面格式。

| 选择适合影片声音的扬声器<br>当您选择信号源时,电视将自动选择最佳声音;但<br>是您可选择适合您所使用信号源的可用扬声器组<br>今 | 调出 Beo5*1上的<br>Scene 显示              | → 选择 Speak    | er显示 → 选择扬,      | 声器组合 <sup>2</sup>                    |                             |
|----------------------------------------------------------------------|--------------------------------------|---------------|------------------|--------------------------------------|-----------------------------|
| D •                                                                  |                                      |               |                  |                                      |                             |
|                                                                      | Mode 1                               | Mode 2        | Mode 3           | Mode 4                               | ji i i ji<br>Mode 5         |
|                                                                      |                                      |               |                  |                                      |                             |
| 选择画面格式<br>当您选择信号源时,电视将自动使画面尽可能填满<br>整个屏幕,但是您可自行选择格式。                 | 调出 Beo5* <sup>1</sup> 上的<br>Scene 显示 | → 选择 Pictur   | e 显示 → 选择 Fc     | ormat* <sup>2</sup> → 上 <sup>-</sup> | F调整画面                       |
|                                                                      |                                      |               |                  |                                      |                             |
|                                                                      | Standard<br>适于全屏幕观看或<br>4:3          |               | Zoom<br>画面将做竖向调整 |                                      | Wide<br>用于真正的 16:9<br>宽屏幕画面 |
|                                                                      |                                      |               |                  |                                      |                             |
| 切换到家庭影院                                                              | 调出 Beo5* <sup>1</sup> 上的             | → 法择 Cinom    | a R.f. → 选择 Ci   | nema, 以在家庭影图                         | 完和电视模式之间进                   |
| 将屏幕画面从电视屏幕移到已连接的投影仪屏幕上。                                              | Scene 显示                             | ► xea+ Cillen | □ 亚小 ▶ 行切换       |                                      |                             |

### 有用提示

 <sup>1</sup>\*Scene 菜单 显示 FORMAT,用于画面格式和家庭影院;显示 SPEAKER,用于 Beo4 的 扬声器组合。
 <sup>2</sup>\*Optimise 和 扬声器组合或画面格式优化可通过接 Beo5 上面的 Optimise 进行。在 Variation Beo4 上面,按 GO。随着每次按 Beo5 上面的 Variation,您可选择不同 Standard。使用 Beo4 上面的4(或) .
 切换模式 为了在家庭影院和电视模式之间切换,请按 LIST,直至显示 FORMAT,然后 按 0.

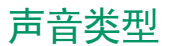

当观看电视时,在可用声音类型间进行切换。

| 更改声音类型或语言     | Sound  | Sound     |
|---------------|--------|-----------|
| 在声音类型和语言之间切换。 | 调出声音类型 | 重复按键,进行选择 |

**声音类型或语言** 调谐电视频道时,保存您最喜欢的声音类型。请参阅第 34 页。

### Wake-up Timer

您可通过 Wake-up Timer 自动开启电视。 Wake-up Timer 是一次性计时命令, 其 有效时间为一小时, 一经执行, 便解除设置。

| 输入 Wake-up Timer        | 调出     | "TV SETUP" | 菜 | _ | 选择 "F | PLAY T | IMER" | ⊾选择 "WAKE-UP | ▲ 於〉 光拉马迟罗 |
|-------------------------|--------|------------|---|---|-------|--------|-------|--------------|------------|
| 选择信号源、频道编号和开始时间。        | 单      |            |   |   | 菜单    |        | -     | ▼ TIMER" 菜单  | → 制八开按文议直  |
|                         |        |            |   |   |       |        |       |              |            |
|                         |        |            |   |   |       |        |       |              |            |
|                         |        |            |   |   |       |        |       |              |            |
|                         |        |            |   |   |       |        |       |              |            |
| 检查或删除 Wake-up Timer     | <br>调出 | "TV SETUP" | 菜 | _ | 选择 "F | PLAY T | IMER" | ⊾选择 "WAKE-UP | → 北东 并拉岛仍里 |
| 检查或删除 Wake-up Timer 设置。 | 单      |            |   |   | 菜单    |        | -     | ▼ TIMER" 菜单  | ▶ 以又并接交以直  |

| WAKE UP TIMER |         |
|---------------|---------|
| SOURCE        | τv      |
| CHANNEL GROUP |         |
| CHANNEL       | 21 BBC  |
| START TIME    | 07:00   |
|               | 0.11    |
|               |         |
| UN / UFF      | store O |
|               | store O |

### 有用提示

Wake-up Timer Wake-up Timer 仅可在具有相关功能的电视上使用。为了使定时设置正确执行,必须确保时钟的时间正确无误。

说明! 在 Wake-up Timer 已经执行或解除之前, 该 系统不可以作为普通 Play Timer 或 Standby Timer 的组成部分。

07:00

### **Play Timer**

通过对主视听房系统的 Play Timer 或 Standby Timer 进行设置, 您可使电视自动进 行开关。

| <b>定时播放和定时待机</b><br>可将电视机预设为在每周同日同时自动开关机。                       | 调出 'TV SETUP'<br>· 菜单, 并选择<br>'PLAY TIMER' 菜单 | 选择 "PLAY TIMER<br>PROGRAMMING" 菜 丨<br>单         | ▶ 选择信号源                                                                                                    | → 输入并接受设置        |
|-----------------------------------------------------------------|-----------------------------------------------|-------------------------------------------------|----------------------------------------------------------------------------------------------------|------------------|
|                                                                 | 信号源名称和信号源在"(                                  | CONNECTIONS"中的注<br>册名称相对应。                      | TV<br>DTV<br>DTV2 (V.AUX)<br>V.MEM<br>DVD/DVD2<br>V.AUX2<br>CD<br>N.MUSIC<br>N.RADIO<br>A.MEM<br>RADIO<br>DTV RADIO<br>STANDBY |                  |
| <b>打开 Play Timer</b><br>为了将电视包括在 Play Timer 之内,将定时器设置<br>为 'ON' | ,调出"TV SETUP"菜单 →                             | 选择 "PLAY TIMER" 🚽<br>菜单                         | 选择 "TIMER ON/<br>OFF" 菜单                                                                                                    | →选择'ON'并接受       |
| <b>查看、编辑或删除定时器</b><br>查看、编辑或删除已输入设置列表中的定时器。                     | ,调出"TV SETUP"菜单 →                             | 选择 'PLAY TIMER'<br>菜单中的 'PLAY 一<br>TIMER INDEX' | ▶ 选择定时器                                                                                                    | → 编辑设置或删除定时<br>器 |

Play Timer 输入多达六个 Play Timer。为了使定时器正确执行,必须确保时钟的时间设置 正确无误。在 Wake-up Timer 已经执行或解除之前,该系统不可以作为普通 Play Timer 或 Standby Timer 的组成部分。

安全 为了确保安全,如果电视通过 Play Timer 进行启动,将不旋转脚架。

说明!链接房系统也可以执行定时播放或定时待 机功能。但是,您必须对主视听房系统的定时器进 行设置,并使其在链接房系统激活。

### 编辑和添加申视频道

重新排列频道显示顺序,并向其提供个人选择名称。如果可能,您也可以删除频道 或添加新频道。使用自定频道编号预设多达99个频道。

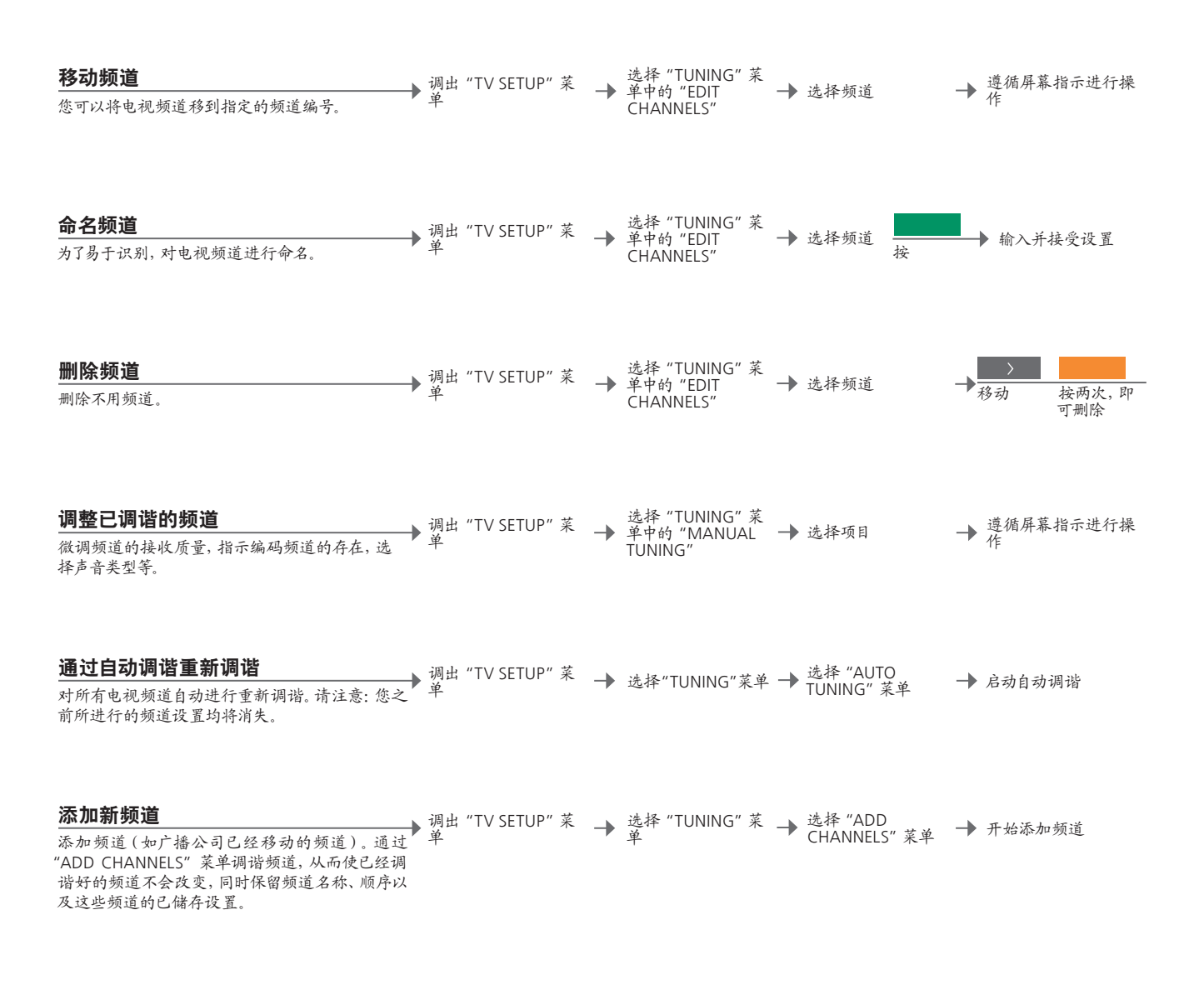

### 有用提示

"MANUAL TUNING""MANUAL TUNING"菜单中的"EXTRA"菜单可让您访问"FINE TUNE"说明! 如果频道以两种语言播出, 而您希望有两种 ."(DECODER)"、"(TV SYSTEM)"和"SOUND"等菜单项。 "TV SYSTEM" 如果出现"TV SYSTEM"项,请确保在开始调谐之前确定屏幕上显示正确的

广播系统: "B/G" (PAL/SECAM BG)、"I" (PAL I)、"L" (SECAM L)、"M" (NTSC M) 和 "D/K" (PAL/SECAM D/K)。 若需了解更多信息,请联系您的零 售商。

语言, 您可以保存频道两次, 一种语言一次。

#### 调整画面和声音设置

画面和声音的出厂设置是中立数值,适合一般的收看和收听情况。但是,如果您喜 欢,您可以按照您的个人喜好加以调节。

调节画面 ▶ 调出 "TV SETUP" 菜单 → 选择 "OPTIONS" 菜 → 选择 "PICTURE" 菜 → 输入并接受设置 调节亮度、颜色或对比度。欲了解画面格式的相关 信息,请参阅第 30 页。'TINT' 设置所进行的调整 仅适用干目前频道。

画面静音 ▶ 调出 Beo5 上的 Scene → 选择 Picture → 选择 PictureMute,以便静音/恢复 显示 暂时删除屏幕画面。

选择"OPTIONS"菜 → "ADJUSTMENT"菜 → 输入并接受设置 单中的"SOUND" 调节声音 ▶ 调出 "TV SETUP" 菜单→ 预设音量、低音、高音或响度,最多为两个已连接 龟 BeoLab 超重低音扬声器和两个默认扬声器组合。 'SOUND' 菜单内容取决于您连接到电视机上的设 备。有关扬声器组合,也请参阅第 30 页。

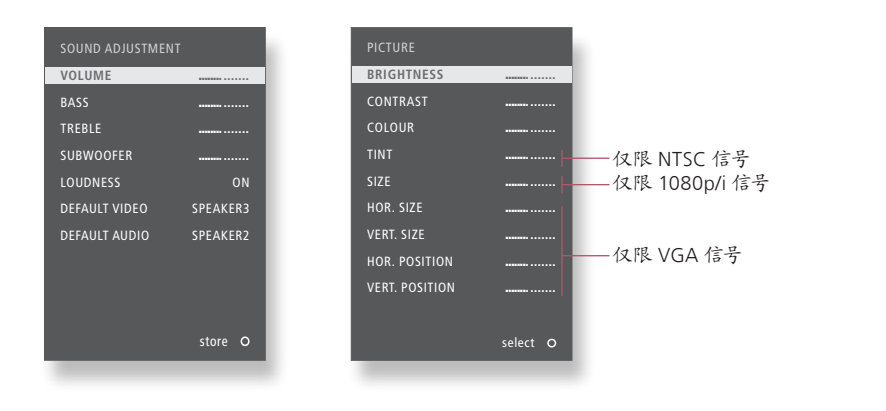

临时设置 为了在关闭电视之前仅储存图像和声音设置,当您接受这些设置时,请长按 说明!不要让静态画面(如标识语、电子游戏、计 BACK, 而非中心按钮。 'DEFAULT VIDEO' 当您开启电视中的视频信号时,"DEFAULT VIDEO" 子菜单中的已选扬声器组合 上长时间显示。这样可能会在屏幕上留下余像。 将自动打开。 'DEFAULT AUDIO' 当您开启电视中的音频信号时, "DEFAULT AUDIO" 子菜单中的已选扬声器组合 将自动打开。

算机图像和以 4:3 图片格式显示的图像)在屏幕

### 调校屏幕的颜色精确度

Automatic Colour Management 能够持续保持屏幕上的完美色彩。在调校时,电视 机框上会出现传感臂向下摆动,屏幕上的定标线条会在各种灰度色中变换。

#### 自动调校

视机会自动进行调校

激活 "AUTO 手动调校 调出 "TV SETUP" 菜 → 选择 "OPTIONS" 菜 → COLOUR → 调校过程开始\*1 单 电视机必须运行超过2分钟,并且处于TV模式下, MANAGEMENT" 才会出现相应的"AUTO COLOUR MANAGEMENT" 菜单。

手动调校完成后

▶ 传感臂退回,同时电视机回到最后选择的信号源。→ "CALIBRATION COMPLETE"即刻显现在屏幕上

### 有用提示

1\*手动调校 屏幕上的所有文本全部消失,传感臂向下摆动,调校开始。

调校失败 如果传感臂没有向下摆动到底,说明校准未完成,必要时将传感臂收回。如 源。 果校准程序自动开始,那么下次开机时,电视机将尝试执行校准程序。

说明! 校准期间请不要关闭系统或断开系统的电

### 密码系统

密码系统可防止不知道密码的人使用电视。如果密码系统已经启动,它会在电视机 断电 15-30 分钟后开始生效。

| <b>启动密码系统</b><br>输入四位密码,以激活系统。                     | → 调出       | "TV SETUP"   | ' 菜单                     | <br>按键两次 | STOP<br>按 | → <sup>输入</sup><br>受 | 四位密码并接                    | <b>→</b> | 重新输入密码并请接                  | 受 |
|----------------------------------------------------|------------|--------------|--------------------------|----------|-----------|----------------------|---------------------------|----------|----------------------------|---|
| <b>修改密码</b><br>修改已选择密码。* <sup>1</sup>              | → 调出       | "TV SETUP"   | ' 菜单                     |          | STOP<br>按 | 輸入<br>→ 选择<br>PINC   | 密码、接受并<br>= "NEW<br>CODE" | -        | 输入新密码、接受、<br>新输入密码和接受      | 重 |
| <b>删除密码</b><br>删除已选择密码。                            | → 调出       | "TV SETUP"   | ' 菜单                     | <br>按键两次 | STOP<br>按 | → 输入                 | 密码并接受                     | <b>→</b> | 选择 "DELETE<br>PINCODE" 并接受 |   |
| <b>输入用户密码</b><br>如果断开电源后不能开启电视,请等待 30 分钟;<br>再次尝试。 | → 输入       | 密码           | <b>→</b>                 | ,接受      |           |                      |                           |          |                            |   |
| <b>如果您忘记了密码</b><br>请联系 Bang & Olufsen 零售商索取五位万用密码  | → 当被<br>当被 | 提示输入密码以显示五个字 | 码时,请<br>字段* <sup>2</sup> | ,输入五位    | 万用密码      | → 接受                 | 删除密码, 您现                  | 〕在可      | 再次激活密码系统。                  |   |
|                                                    |            |              |                          |          |           |                      |                           |          |                            |   |

1\*更改密码 如果您在三小时之内,更改密码超过五次,假如电视机未断开电源, 说明!如果您的电视机在初次开机时提示您输入 "PINCODE"菜单则在三小时内无法使用。 密码,请与您的 Bang & Olufsen 零售商联系。如果

错误密码 如果您输入错误的密码达五次,将会导致您的电视机关机达三小时,也就 要取消密码输入和清除输入字段,请按 BACK。 是说您在这段时间内无法使用它。 断开电视电源可重设三小时周期。

在 Beo4 上请按 STOP。 <sup>2</sup>\*长按 Beo4 上的◀即可调出五个字段。

#### 调谐器设置

如果您的电视或 DVB 信号源是外围设备 (如机顶盒), 请禁用电视或 DVB 调谐器。

→ 调出"TV SETUP"菜单 → 単中的"TUNER" 菜 SETUP" → 禁用/启用 "DVB" 并接 受 禁用内部调谐器 如果您禁用电视调谐器, 您可通过 TV 按钮启动已 连接外围设备。如果您禁用 DVB 调谐器,您可通 过 DTV 按钮启动已连接外围设备。

### 有用提示

禁用电视/DVB 如果您禁用电视调谐器和 DVB 调谐器,您可以通过 TV 按钮或 DTV 按钮启动 说明! 如果您将 Bang & Olufsen 硬盘录像机连到 调谐器 作为调谐器的外围设备。 "TUNING"菜单 只有在启用电视调谐器后,才会显示 "TUNING"菜单。请参阅第 58 页。

了电视上,建议您不要禁用 TV 调谐器。

### 使用 Beo5 或 Beo4 操作其它设备

内置的 Peripheral Unit Controller 是已连接视频设备 (例如机顶盒、录像机或 DVD 播放器)与 Bang & Olufsen 遥控器之间的解译器。

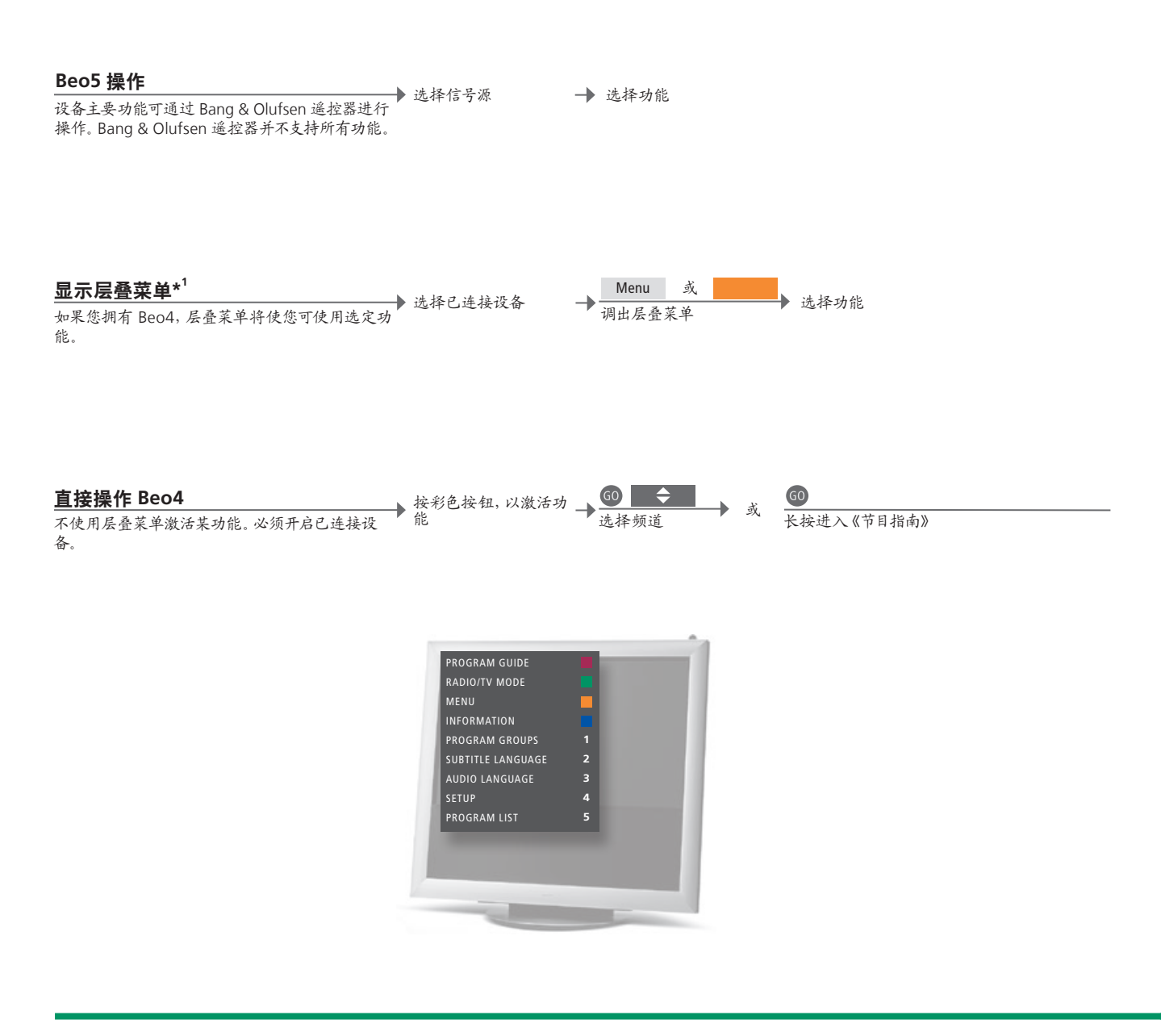

有用提示

1\*层叠菜单 层叠菜单将显示您对选定信号源可进行的操作选项。您仅可通过 Beo4 调出电 说明!具体哪一个信号源按钮启动您的外部设备, 视屏幕上的层叠菜单。通过 Beo5. 您可借助其显示访问相应功能。您不能调出 取决于调谐器设置以及 "CONNECTIONS" 菜单设 链接房内的层叠菜单。相反,请按指定彩色按钮或后带编号的 GO 按钮。

置请参阅第 38 和 47 页。

使用 Bang & Olufsen 遥控器控制非 Bang & Olufsen 设备所具有的功能。

#### 使用设备菜单

通过遥控器操作已连接设备的自有菜单。在 Beo4 调出设备菜单 上,为了回到上级菜单,您可能需要按 EXIT,而不 是 STOP。

| $\langle \diamondsuit \rangle$ | 60 或 |                           | +       | 0-9 |
|--------------------------------|------|---------------------------|---------|-----|
| 在菜单中导<br>航                     | 选择功能 | 浏览页面/<br>列表* <sup>2</sup> | 频道 输入信息 |     |

#### 在 DVD 播放机上播放

打开设备,开始和停止播放,以及来回搜索。

| < >>  | STOP                 | PLAY |  |
|-------|----------------------|------|--|
| 向后/向前 | 按一次,即可暂停<br>按两次,即可停止 | 恢复播放 |  |

<sup>2</sup>\*Beo4 在 Beo4 上, 您需要按箭头按钮前面的 GO。 **开启或关闭** 对于一些已连接设备,如果您拥有 Beo4, 您需要按 GO, 然后按 0, 才能启动 多关于支持设备的信息,请联系 Bang & Olufsen 零 该设备。

→ 打开 DVD 播放机

说明!请查阅此连接设备的随附指南。如需了解更

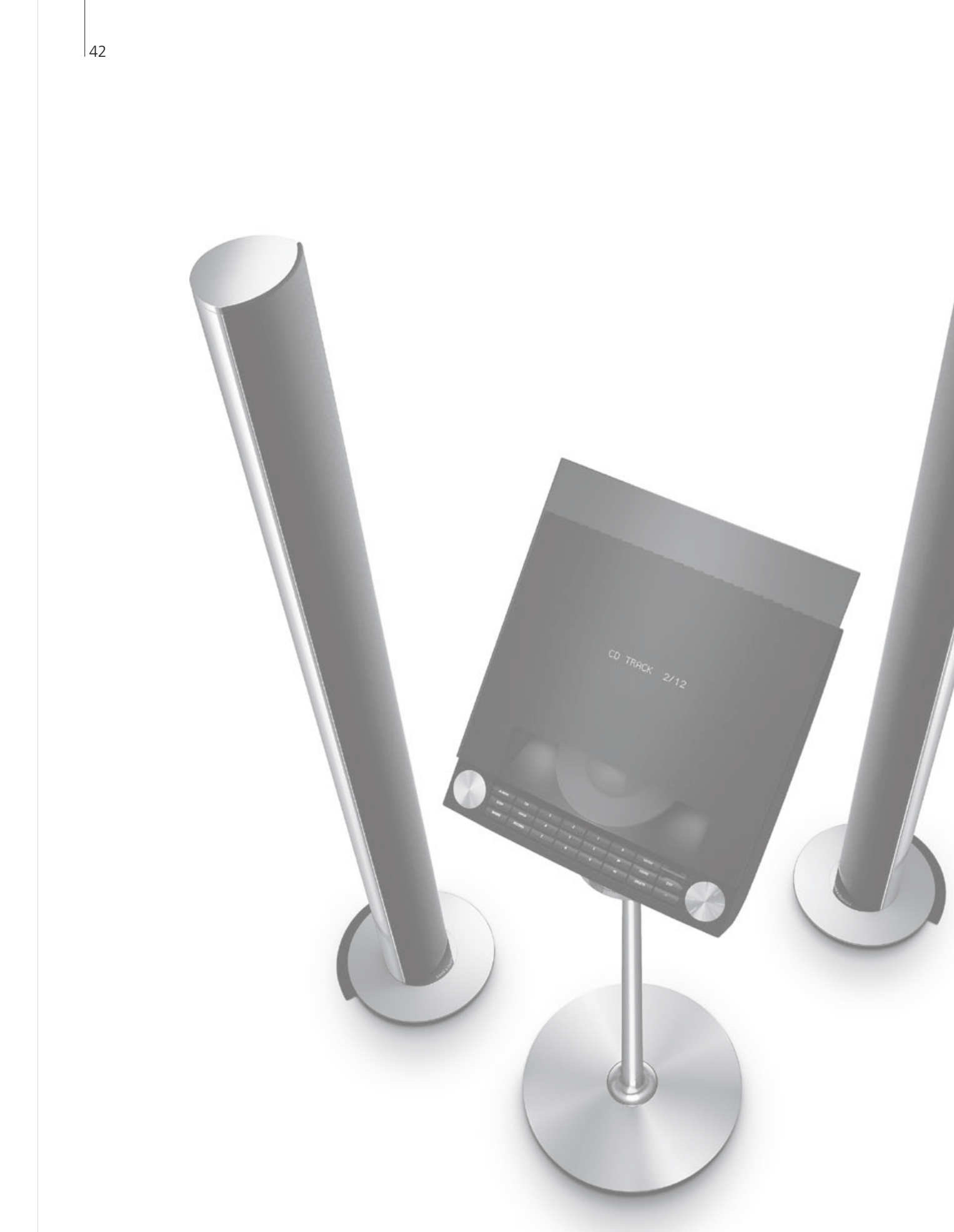

# 内容 – 安装

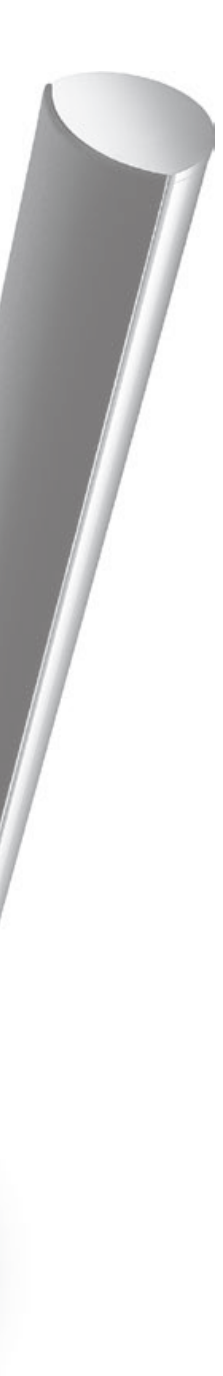

- 44 设置您的电视机
- 46 扩展系统
- 48 设置附加设备
- 50 连接面板
- 52 首次设置您的电视机
- 54 扬声器设置
- 56 其他设置
- 58 屏幕菜单
- 58 清洁

安装-设置

### 设置您的电视机

请遵循本页及以下页面所述的摆放和连接指南。

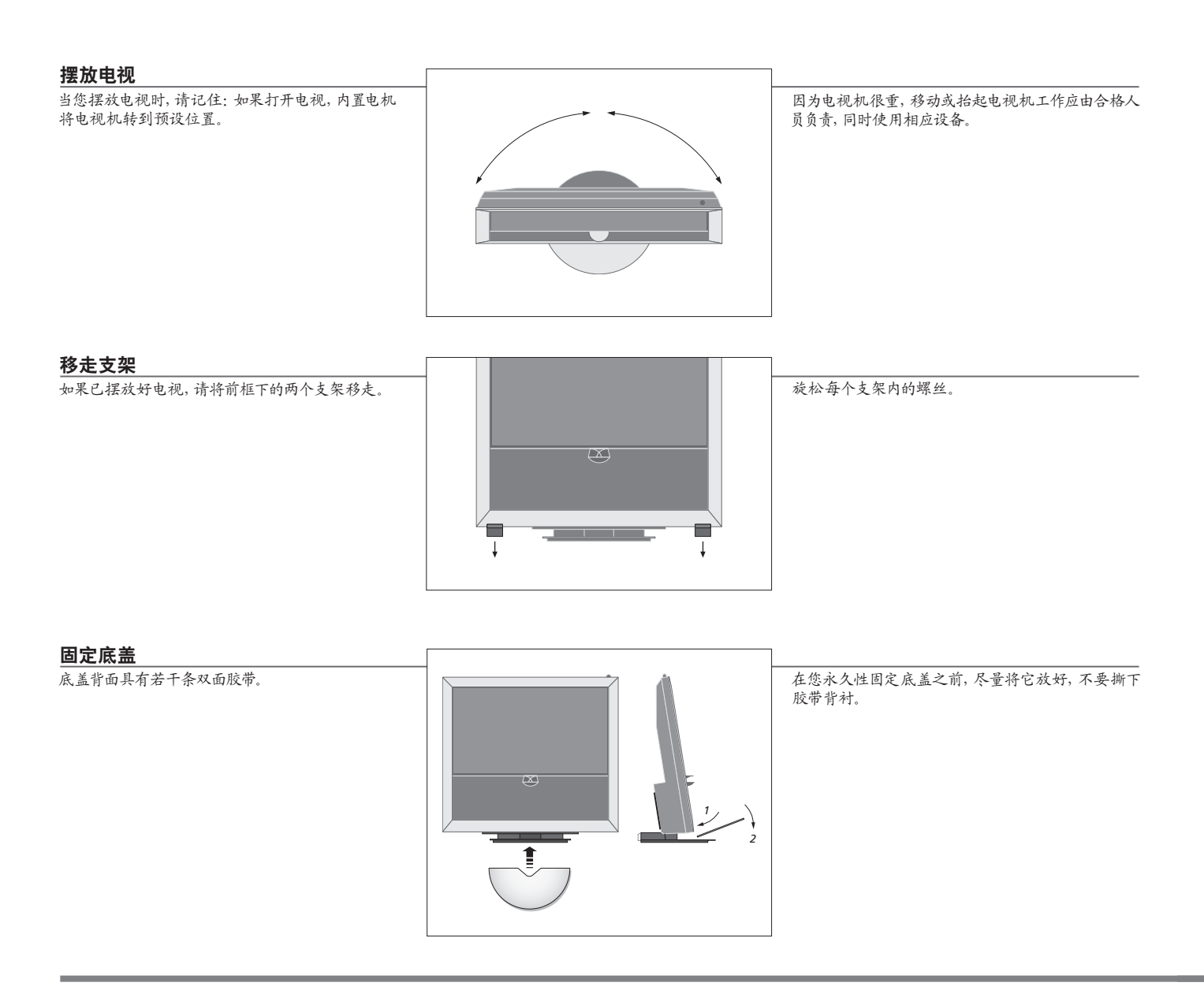

注意:

通风 为了确保良好的通风,请在电视机侧面留下至少5厘米(2英寸)空间,并在上方留下10厘米(4英寸)空间。 切勿将后面的通风孔盖住。 在过热情况下(待机指示灯闪烁和屏幕警告),请关闭电视降温。在此期间,您不能操作电视。

#### 布线

为了在电视机转动时可以移动,必须使线缆形成一个 大圈并固定在线缆托架上。

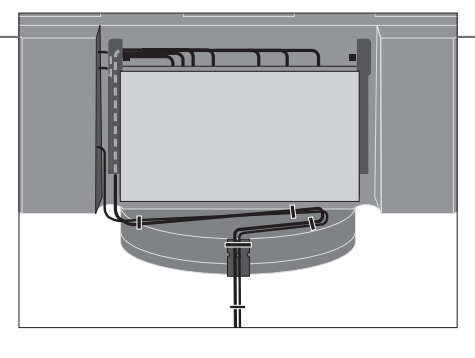

为了确定线缆需要多"松",在您使用线缆带固定线 缆以形成一束"整齐"线缆之前,请一直轻轻向左转 动电视。

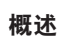

找到连接面板和其他重要项目:

- 1 待机指示灯/遥控接收器。
- 2 侧连接面板 (电源输入、电视信号天线输入、 BeoMaster 接口)。 将主连接面板 (4) 向前倾斜,以便使用插座。
- 3 线缆托架。
- 4 主连接面板,具有内置托盘和线缆护盖。 为了拆下护盖,请向前倾斜面板。 当进行布线时,请打开侧面托盘,以便于进入。

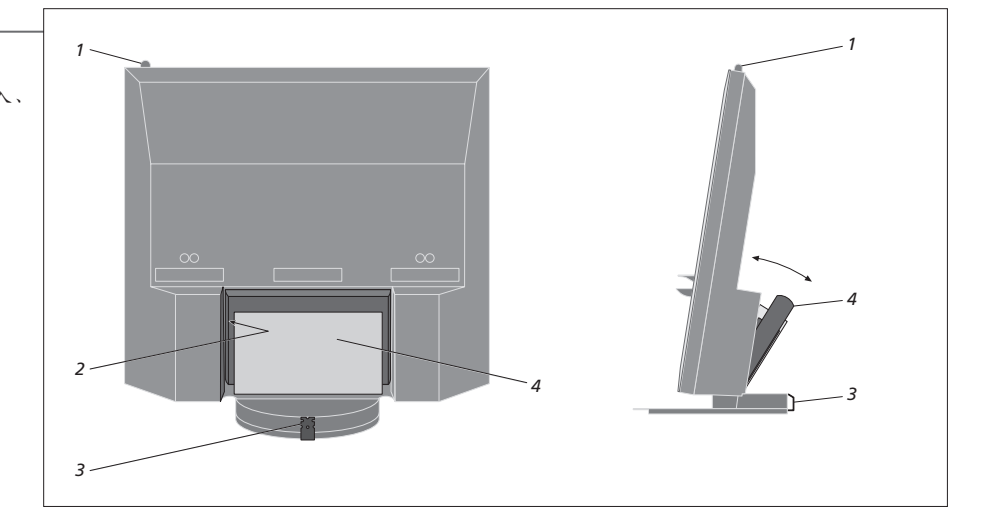

说明! 不要让静态画面(如像标识语、电子游戏、计算机图像和以 4:3 图片格式显示的图像)在屏幕上长时间显示。这样可能会在屏幕上留下余像。

### 扩展系统

您的电视支持多种附加设备。您甚至可连接投影仪或家庭自动化系统,以控制房间灯 光和窗帘。录像机只能连接到 AV1 或 AV2 插座组上。

#### 断开电源连接。

在扩展系统过程中, 电视机必须与电源断开。

▶ 关闭电视

→ 断开 TV 电源

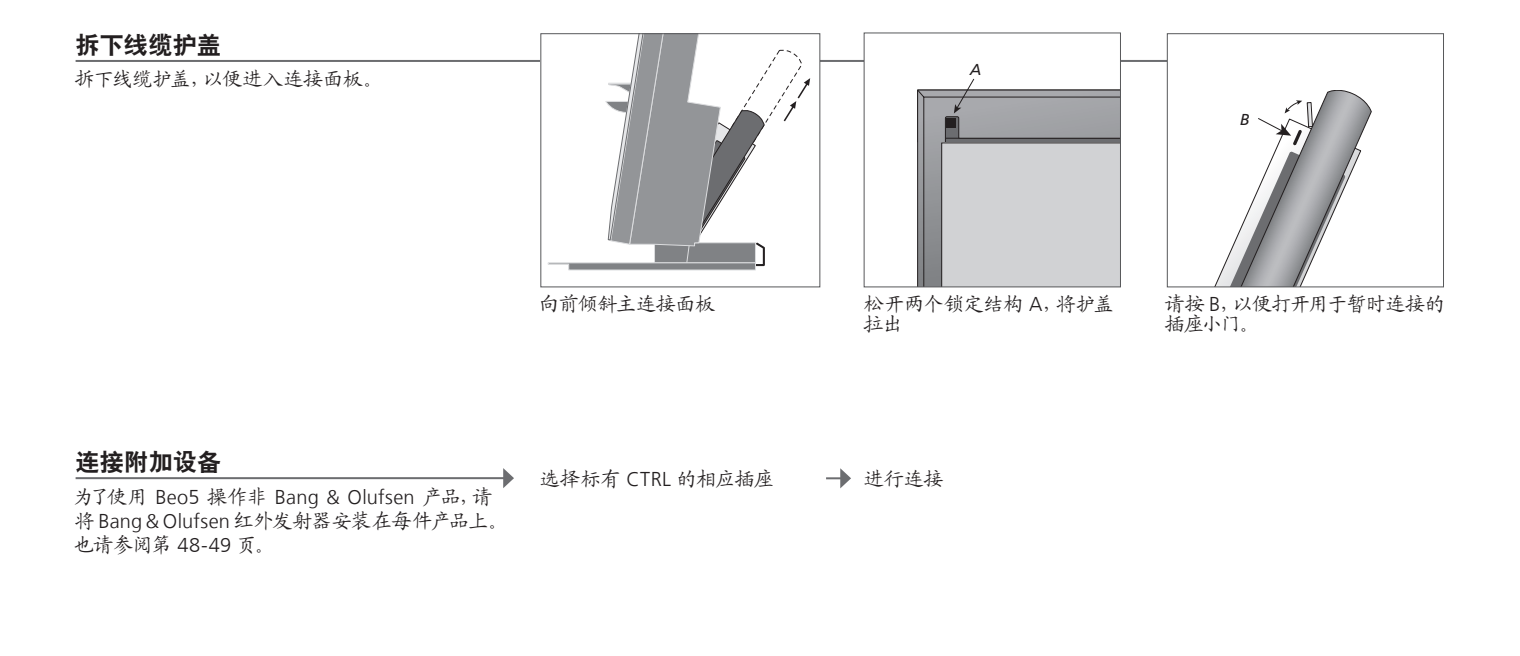

#### 打开电视

**11开电比** 在将电视连接到电源之前,请始终安装护盖。 → 将电视连接到电源

→ 打开电视

### 信息

"AUTO SELECTION" 当电视打开并检测信号时,其中选择已连接信号源。
"TIMER RECORDER" 激活已连接录像机的定时器录制选项。 适用条件是您没有可选的 Bang & Olufsen 硬盘录像机。仅存在于 'AV1' 和 'AV2' 菜单,在任何时候均只能激活这些菜单之一。
"HDMI" 设备连接通过 HDMI IN 插座。如果您将 "CONNECTIONS" 菜单中的 "HDMI EXPANDER" 设置为 "YES", 'AV' 菜单中的 "HDMI-C" 选项会更换为 "HDMI-C1"、"HDMI-C2"、"HDMI-C3" 和 "HDMI-C4"。

| Λ7             |  |
|----------------|--|
| <del>+</del> / |  |

| 注册附加设备                                     | 调出"TV SETUP" | 选择 "OPTIONS"  | 选择插座组中的           | 选择 "STANDBY | 遵循屏幕指示进行 |
|--------------------------------------------|--------------|---------------|-------------------|-------------|----------|
| 如果没有被电视自动检测到,请将您已连接到电视的设备进行注册。每个插座组均重复该过程。 | 菜单           | "CONNECTIONS" | · 抽座, 开近门注 →<br>册 | OPTIONS" 菜单 | 操作       |

| "CONNECTIONS"<br>菜单内容 | AV1–AV6<br>DISPLAY 2<br>HDMI EXPANDER | 注册已连接设备<br>注册已连接投影仪<br>启用或禁用连接至 HDMI-C 插座的 HDMI Expander。 |
|-----------------------|---------------------------------------|-----------------------------------------------------------|
|                       | LINK                                  | 设置链接频率,并启用系统模块                                            |
|                       |                                       |                                                           |
| "AV1-AV6" 菜单中         | NONE                                  | 未连接任何设备                                                   |
| 时旧了你也以                | V.MEM                                 | 可远硬益求像机或已连接求像机                                            |
|                       |                                       | 已连接 DVD 播放机或求像机                                           |
|                       | DVD/DVD2                              | 设备(如机顶盒)                                                  |
|                       | DTV2 (V.AUX)                          | 设备(如机顶盒)                                                  |
|                       | DTV                                   | 设备(如视频电子游戏机)                                              |
|                       | V.AUX2                                | 已连接电视调谐器                                                  |
|                       | TV                                    | BeoMaster 或已连接计算机                                         |
|                       | PC                                    | 适于连接信号源中心,该中心可包含多达六个内置                                    |
|                       | CENTRE                                | 信号源(仅存在于 'AV2' 菜单)                                        |
|                       |                                       |                                                           |

以上仅为注册示例,您可将可用设备注册到任何信号源选项。您也可能需要将附加设备注册到 Master Link 系统。

 (VGA)' 设备连接通过 VGA 插座(AV5 -- 适用条件是您没有可选的 BeoMaster, 或 AV6)。
 (Y - Pb - Pr)' 设备连接通过 Y - Pb - Pr 插座(AV2 或 AV3)。
 'STANDBY OPTIONS' 当您切换信号源或关闭电视时,请将机顶盒设置为关闭。您可选择始终打开机顶盒,或选择使用遥控器对 其进行手动开关。

### 设置附加设备

设置电视机的视频信号源和扬声器。

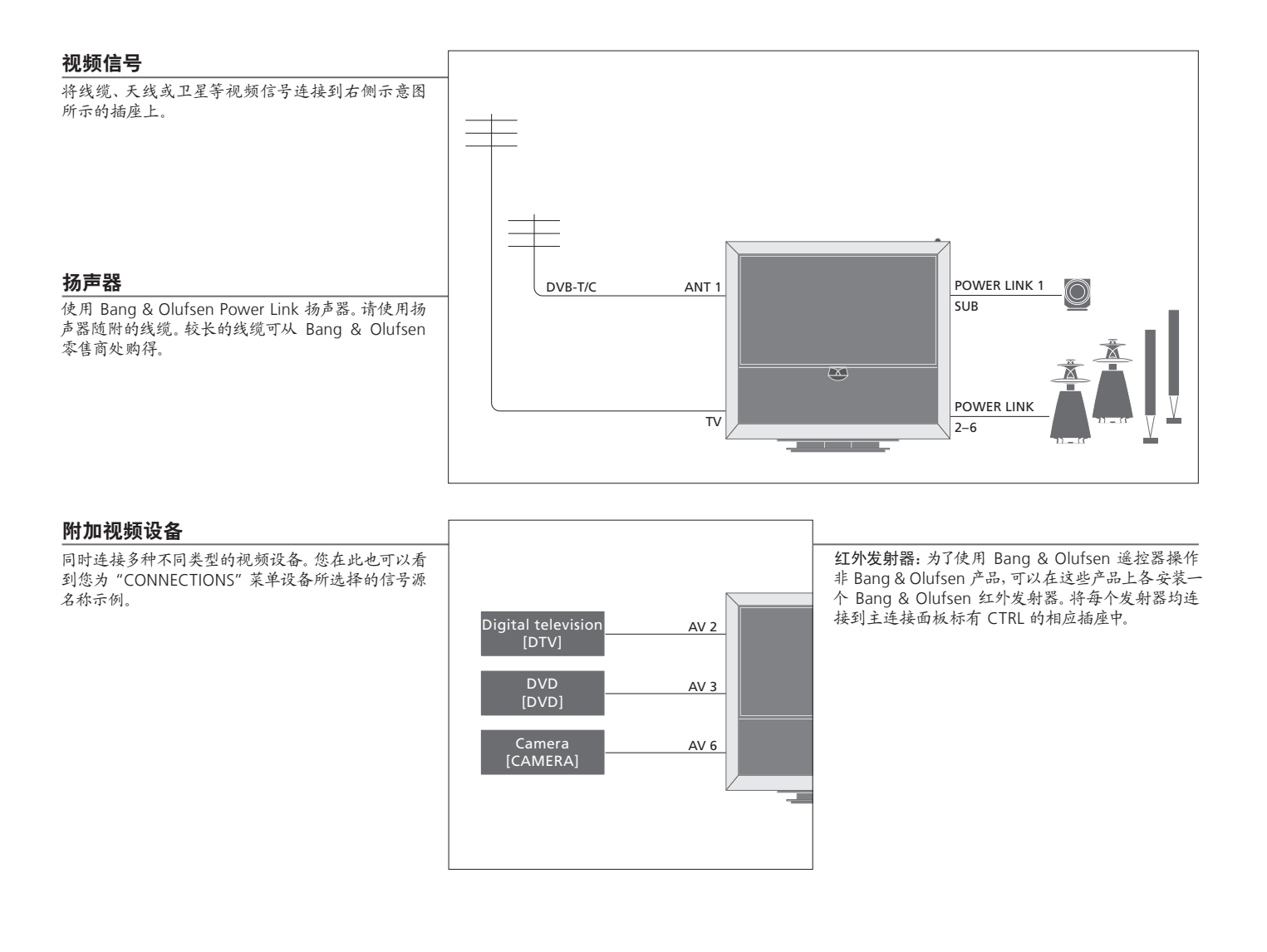

有用提示

具有 HDMI 输出的设备 可以将具有 HDMI 输出的设备连接到任何一个 HDMI 插座,不论该设备与何种特定 AV 插座组相连。如需了 解更多有关如何设置已连接的可用设备的信息,请参阅第47页。

扩展您的系统,例如在家庭影院系统中添加投影机和家庭自动化系统。

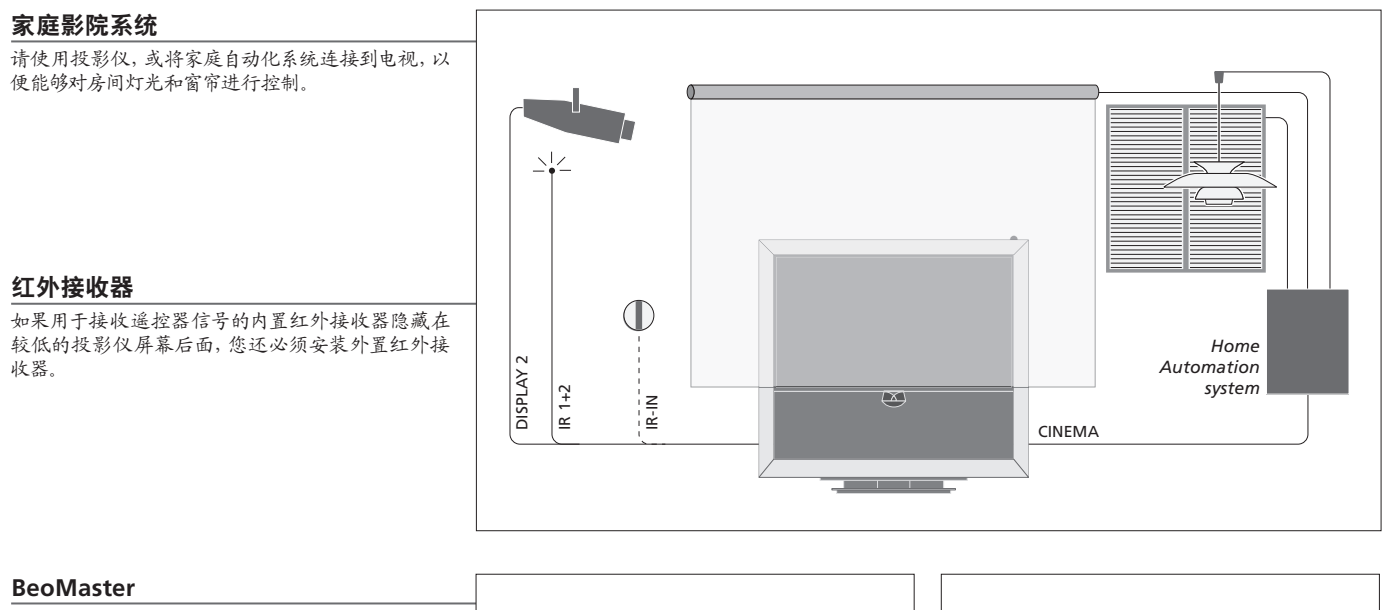

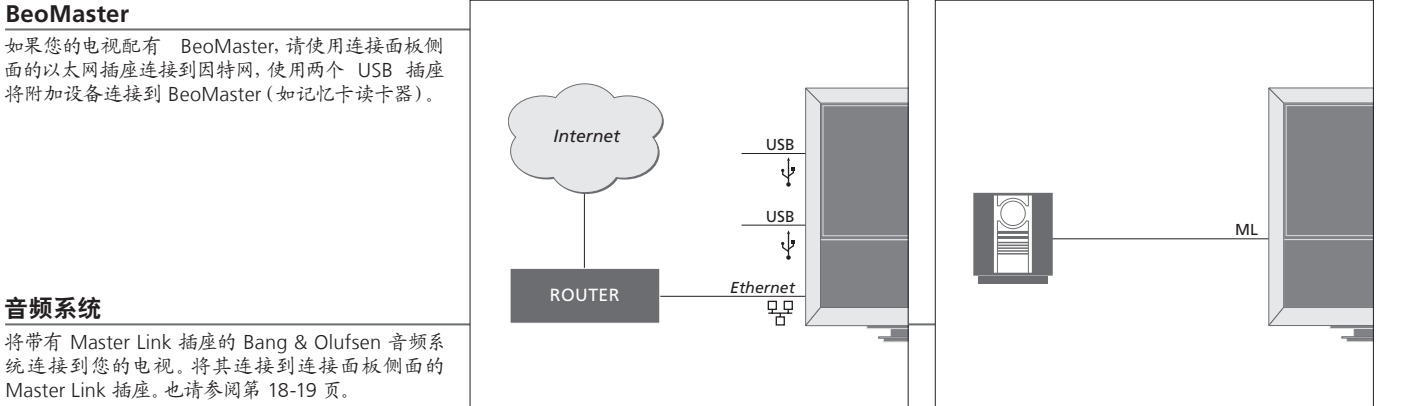

#### 音频系统

将带有 Master Link 插座的 Bang & Olufsen 音频系 统连接到您的电视。将其连接到连接面板侧面的 Master Link 插座。也请参阅第 18-19 页。

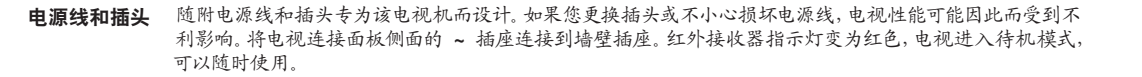

### 连接面板

连接到主连接面板上的任何设备都必须在 'CONNECTIONS' 菜单中进行注册。请参阅 第47页。

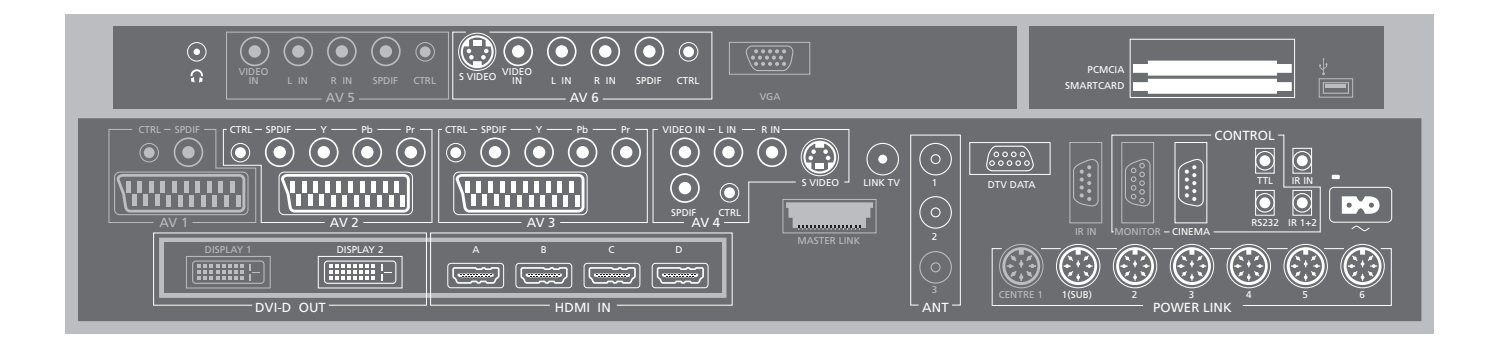

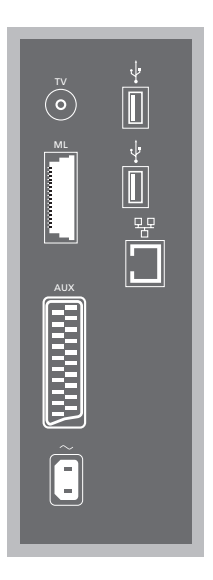

TV 天线输入插座,用于连接外部天线/模拟有线电视网 终

#### ML

用于兼容的 Bang & Olufsen 音频系统。仅在电视配 置 BeoMaster 时使用。

AUX 21 针插座,用来连接其他视频设备,进行外部复制。

#### +⇒• USB

用于连接 USB 设备。仅在电视配置 BeoMaster 时使 用。

#### # Ethernet\*1

用于连接因特网。仅在电视配置 BeoMaster 时使用。

~ --电源 连接到电源。

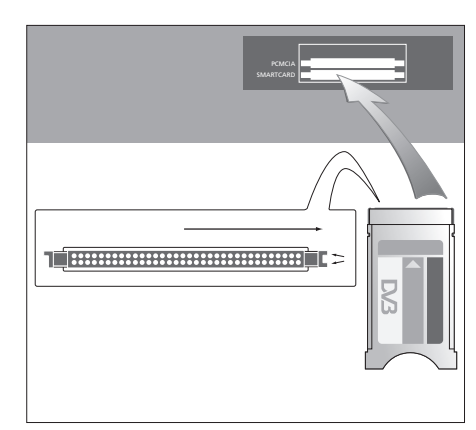

CA 模块一侧有一个凸边, 另一侧有两个。有两个凸 边的一侧朝右。插卡时,金色芯片应正朝上

### 有用提示

HDMI 信号源 您可以同时观看两个 HDMI 信号源,但要求其中一个信号源连接到 HDMI A 或 <sup>1</sup>\*仅与不超出您所在房屋建筑范围的局域网(LAN) HDMI B 插座,而另一个信号源则连接到 HDMI C 或 HDMI D 插座。

相连接。

 $\sim$ 连接立体声头戴耳机。

Δ\/1 由可洗硬盘录像机占用的插座组。

A\/2 用干附加视频设备 AV 连接的插座组。

V1/3

用于附加视频设备 AV 连接的插座组 电视机保持可选录像机与连接到 AV3 插座区域的可 录制信号源之间的信号路径开放。 这样一来, 您就可以将 AV3 上的信号源设置为自动 打开,并将可选录像机设置为对 AV3 上的信号源进行 定时录像,前提是所连接的设备必须支持这些功能。

Δ\/Δ

用干附加视频设备 AV 连接的插座组。

#### Δ\/5

只有您的电视机未配置 BeoMaster 时,才能使用这 个插座组。这个插座组用于您不想永久连接的设备, 例如相机或摄像机。

A\/6 这个插座组用干您不想永久连接的设备,例如相机 或摄像机。

VIDEO IN (AV4) 用干视频信号。

I-IN, R-IN (AV4-AV6)右线和左线输入。

Y - Pb - Pr (AV2 - AV3)用干来自外部信号源 (如 HDTV 信号源) 的视频信号 您使用本插座时,可结合使用 AV 插座或数码音频 插座.

SPDIE  $(\Delta \sqrt{2} - \Delta \sqrt{6})$ 数码音频输入插座,如 DVD 播放机。

CTRL  $(\Delta V/2 - \Delta V/6)$ 适用于 IR 控制信号发送到与 AV 插座连接的外接设 TTL/RS232 备。

S VIDEO (AV4, AV6) 适于 S-VHS 或 Hi-8 摄像机。

DISPLAY 2 (DVI-D OUT) 连接投影仪。

HDMIIN (A-D) 适于 High Definition Multimedia Interface 视频信号 源或计算机。这些信号源可注册到任何 AV 插座组。 将 HDMI Expander 连接至 HDMI C 插座。

VGA 连接高清晰度视频信号源或计算机的插座。

 $\Delta NT (1-3)$ 天线输入插座(1 – DVB-T/C),用干连接外部天线/ 有线电视网络(2-DVB-S),其信号源来自由可选硬 盘录像机占用的圆盘式卫星电视天线、外部天线/有 线电视网络(3)。

MASTERLINK 用于兼容的 Bang & Olufsen 音频系统。可用条件是 电视没有配置 BeoMaster.

I INK TV 用干将视频信号分配到其他房间的天线输出。

στν σάτα 供将来使用。

用于家庭自动化系统。

仅适用于酒店系统。

IR IN 适用于电视配置投影仪时的外部红外线接收器。

IR 1+2 适于家庭影院系统使用的外置红外线发射器。

PCMCIA/SMARTCARD 用于收看数字卫星频道的插入卡/模块。

 → USB(位于主插座板) 仅用于维修。

**头戴式耳机** 逆时针迅速转动音量滚轮,可使扬声器静音。顺时针或逆时针转动音量滚轮,可调 说明! 录像机只能连接到 AV1 和 AV2 插座组,因为 整扬声器音量。 逆时针迅速转动音量滚轮, 可恢复扬声器声音。 POWER LINK 1 (SUB) 使用线缆分线器将两个 Bang & Olufsen 超重低音扬声器连接在一起。 POWER LINK 2-6 用作环绕声系统中的外置扬声器。也请参阅第 54-55 页。

只有这些插座组才能用于视频输出。将主录像机连 接到 AV1,将次要录像机连接到 AV2。

### 首次设置您的电视机

首次设置步骤的启用条件是:电视机已接通电源并且首次开机。如果您后来希望改变您的系统,您可以访问相同菜单并更新您的设置。

#### 打开电视

| 进行设置                      | $\langle \diamondsuit \rangle$ | 60                                 |
|---------------------------|--------------------------------|------------------------------------|
| 您依次按照如下设置的唯一条件是您首次打开电视。*1 | 选择设置                           | 接受并进入下级菜单项                         |
|                           | MENU LANGUAGE                  | 设置屏幕菜单语言                           |
|                           | TUNER SETUP                    | 禁用或启用内部电视调谐器或 DVB                  |
|                           | CONNECTIONS                    | 注册已连接设备,请参阅第 47 页                  |
|                           | AUTO TUNING                    | 自动调谐电视频道,也请参阅第 34 页。仅在电视调谐器启用时使用,请 |
|                           |                                | 参阅第 38 页                           |

信息

**菜单语言** 选择屏幕菜单语言。 **电视调谐器** 只有在启用电视调谐器后,才会显示"TUNING"菜单,请参阅第 38 页和 58 页。 连接 选择已连接到每个插座上的设备类型、所用插座、产品名称和信号源名称。 自动调谐 频道调谐菜单自动显示在屏幕上。 <sup>1</sup>\*注意!当您在一个菜单中完成优选设置后,您在首 次设置过程中可能需要按绿色按钮,以便接着进入下 一菜单。遵循屏幕指示进行操作。 完成第一次设置时,您接着可以为家庭影院用途设置扬声器。

| <b>月校扬声器</b><br>:置扬声器,以优化您所在聆听位置的音响效果。 | SPEAKER TYPES<br>TV SPEAKER ROLES<br>TV SPEAKER DISTANCE<br>SPEAKER LEVEL | 首次设置扬声器仅适用于用于观看电视的扬声器。首次设置之后,您可以设置家庭影院观看所需的扬声器。另见第 54-55 页的"扬声器设置"和第 30 页的"环绕声和家庭影院"。 |
|----------------------------------------|---------------------------------------------------------------------------|---------------------------------------------------------------------------------------|
|                                        | SOUND ADJUSTMENT                                                          | 调节音量、低音、高音和响度,预设两个默认的扬声器组合。在任何时候选<br>择不同的扬声器组合。请参阅第35页。                               |

| 调校支架                            |                   | <                                                 | $\rightarrow$                                      | GO |
|---------------------------------|-------------------|---------------------------------------------------|----------------------------------------------------|----|
| 只有完成调校过程后,电视机的电动脚架移动才<br>能正常运作。 | STAND ADJOSTIMENT | 在"SET LEFTMOST<br>POSITION"处,向左旋转至<br>您希望移动到的最远位置 | 在"SET RIGHTMOST<br>POSITION"处,向右旋转至您<br>希望移动到的最远位置 | 接受 |

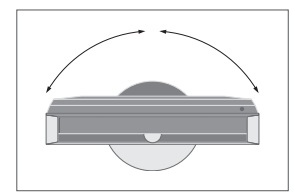

STAND POSITIONS 设置电视开关机时可移到的首选预设位置。请参阅第56页。

脚架调整 设置电视机左转和右转的最大角度。

说明! 在使用脚架电动移动功能之前, 您需要校准脚 架。

### 扬声器设置

将 Power Link 扬声器和最多两个 BeoLab 超重低音扬声器添加到电视机上,您就获得 了环绕声系统。

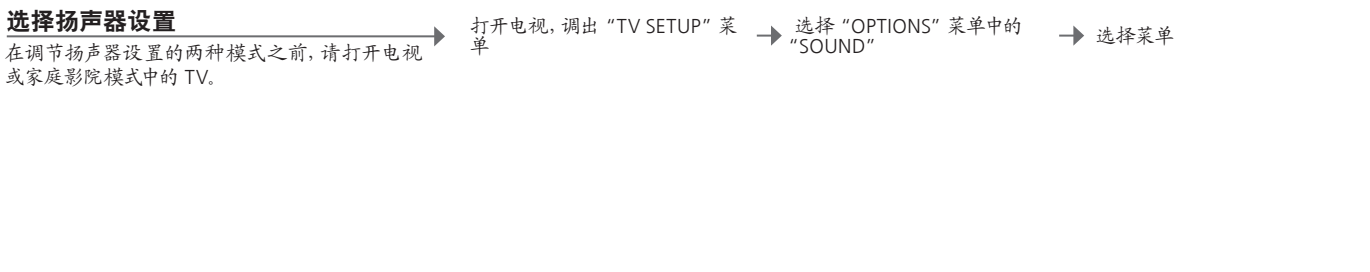

#### 设置扬声器类型

注册菜单内的每个扬声器类型。每个 Bang & Olufsen 将发出声音,并且突出显示于屏幕上。

◆ 选择 "SPEAKER TYPE" 菜单 →

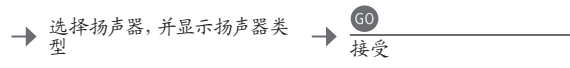

GO

接受

#### 设置扬声器功能

为每个已连接扬声器选择功能,像前置、后置或环绕声。扬声器可能拥有不止一种功能,一种用于电视观看,一种用于家庭影院观看。

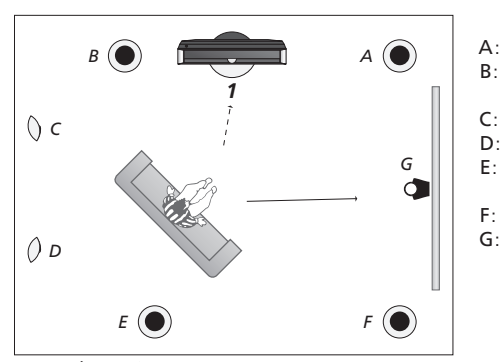

选择 "SPEAKER ROLE" 菜单 🛛 🔶 显示每个扬声器的功能

设置扬声器功能。

| 右前 (Right front)<br>左前 (Left front)    |
|----------------------------------------|
| 关闭 (Off)<br>关闭 (Off)<br>左后 (Left back) |
| 右后 (Right back)<br>关闭 (Off)            |

由初 (1)

| 家庭影院(2)          |
|------------------|
| 左前 (Left front)  |
| 左环绕声             |
| (Left surround)  |
| 左后 (Left back)   |
| 右后 (Right back)  |
| 右环绕声             |
| (Right surround) |
| 右前(Right front)  |
| 中心 (Centre)      |

信息

**设置时的声音** 在设置过程中,扬声器有时会发出声音。检查突出显示的扬声器是否与发出声音的扬声器名称相符。 扬声器功能 在选择后置扬声器之前,您必须选择环绕扬声器。 说明!如果要进行家庭影院设置,您必须首先切换到 家庭影院模式。欲了解有关家庭影院的信息,请参阅 第 30 页。 如果您的设置包括两个不同的观看位置,即家庭影院设置和普通的电视观看设置,则 您必须进行两次不同的扬声器设置。

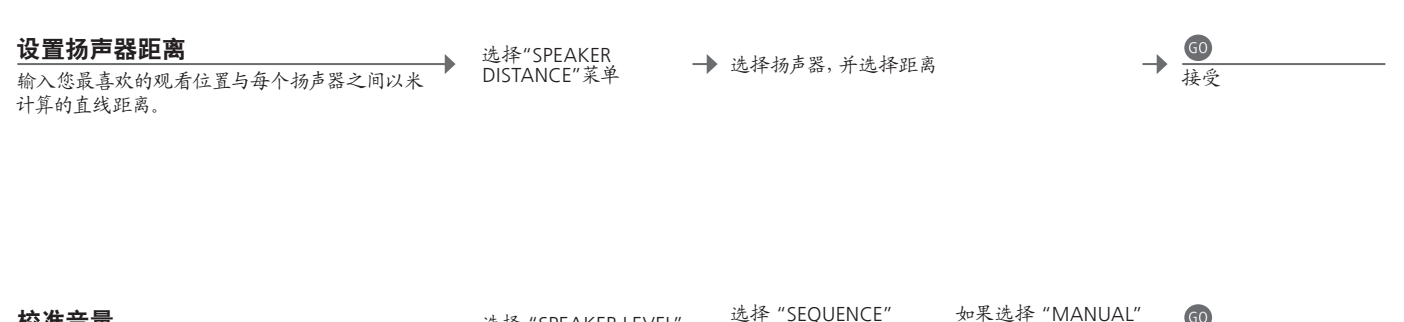

| [义作百里 ] 💦 👔 👔 👔        | 远祥 "SPEAKER LEV | EL" → 中的 "AUTOMATIC" | → 法法择扬吉哭和调节          | <u> </u> |    |
|------------------------|-----------------|----------------------|----------------------|----------|----|
| 各个扬声器交替发出校准声音。调节扬声器,以便 | 菜单              | 或 "MANUAL"           | ▶, 用204+初户留下例下<br>音量 | 1        | 接受 |
| 和中置扬声器音量相匹配。           |                 |                      |                      |          |    |

#### 查看当前扬声器系统

➔ 在屏幕上查看信号源或节目当前使用的声音系统的 名称。

调出"TV SETUP"菜单 → 选择"OPTIONS"菜 → 选择"SOUND SYSTEM"菜单 单中的"SOUND"

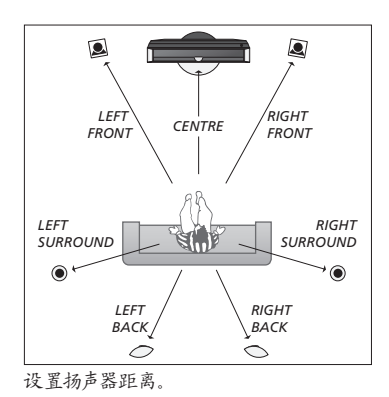

0 IO. Q 1 2 ۲ S(1))  $\bigcirc$  $\frown$ 

在不同观看位置调校音量。

Speaker level 参照中置扬声器, 对每个扬声器进行调校, 从而确保最佳环绕声效果。

说明! 在您完成扬声器调校之后, 如果您改变了系统, 您仅需重新调校扬声器声音即可。

### 其他设置

您可能进行其他设置,包括:设置电视转向位置;设置正确时间与日期;以及启动、调 节和解除与可选硬盘录像机日常应用相关的功能。

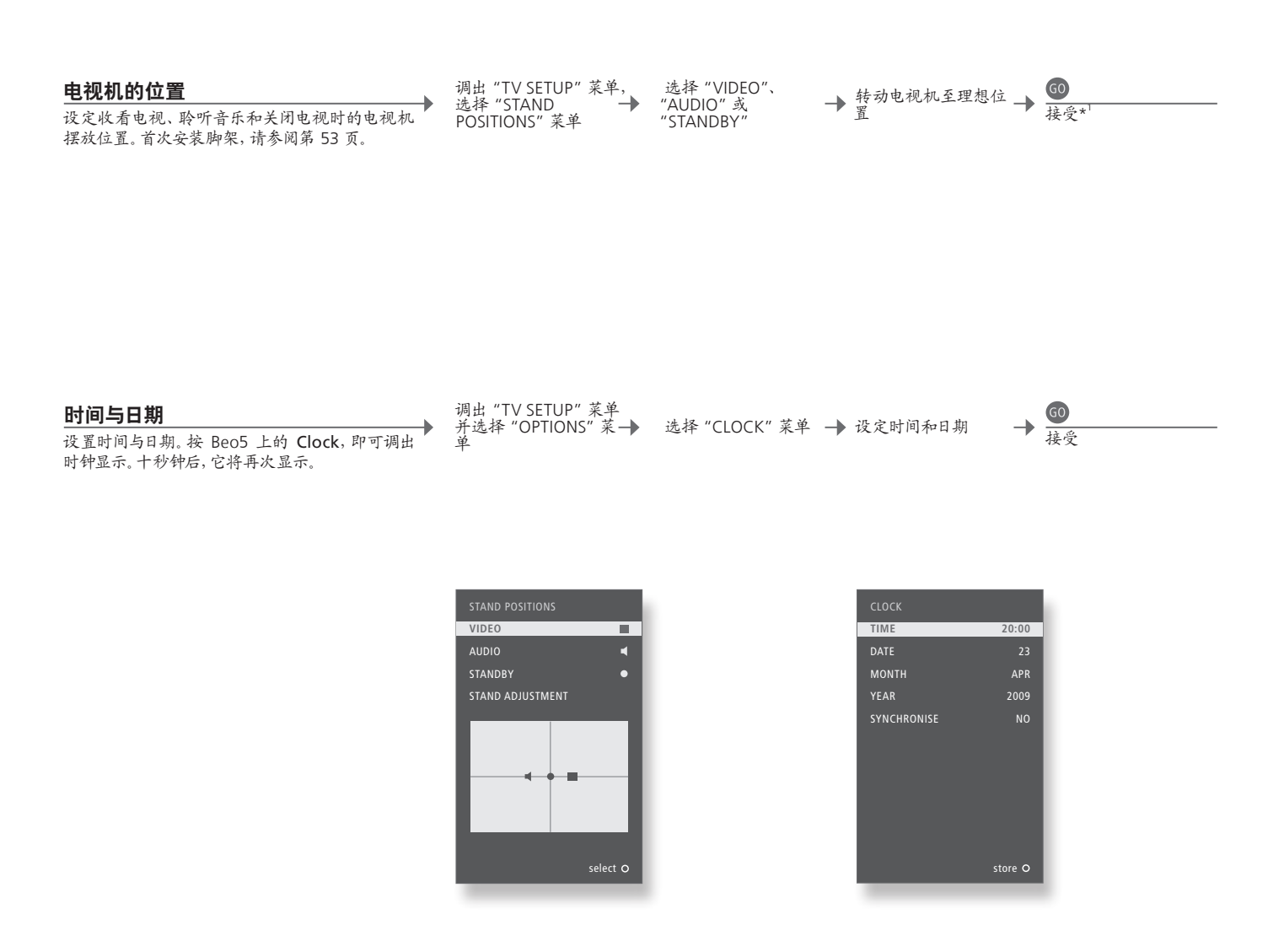

信息

1\*初次设置 初次设置过程中,当您已设定好电视机位置后,请按下绿色按钮继续进行初次设置。

说明! 设置时钟最简单的方法是通过"CLOCK"菜单 使它跟当前电视频道的文字电视广播服务同步。如果 没有可用文字电视广播,您可以手动设置时钟。 设置硬盘录像机

两个可用的功能级别设置是: "BASIC"和 "ADVANCED", 它们用于决定"SETUP" 菜单的内容。

> FEATURE LEVEL 选择 "BASIC" 或 "ADVANCED" 级别 PARENTAL LOCK CODE\*2 输入限制读取录像的密码 GROUPS\*<sup>2</sup> 存储录像的八个预设组 RECORDING QUALITY\*2 录像质量('STANDARD'/'HIGH') **RECORDING DURATION** 手动录像标准时限 CONNECTIONS 注册其他已连接设备 REPLAY\*2 "EXTENDED"播放则在您选择了信号源后开始复制到缓冲区。 请参阅第 8-9 页。 MENU LANGUAGE 从八种语言中选择菜单系统语言 TUNING\*3 微调保存在硬盘录像机自带调谐器上的节目,同时调节音量设置 CLOCK\*<sup>3</sup> 自动遵循电视机的时间与日期设置

打开硬盘录像机,调出 → 选择"SETUP"菜单 → 选择菜单选项,改变 → 1000/ 注菜单

\*硬盘录像机 标记为\*<sup>2</sup> 的功能仅在您将 "FEATURE LEVEL" 设置为 "ADVANCED" 时适用。
 \*调谐与时钟 在 "ADVANCED"级别中, "TUNING" 和 "CLOCK" 位于 "EXTRA" 项下。
 录像质量 "STANDARD" 质量的硬盘占用空间少于 "HIGH"。

#### 屏幕菜单

#### -般设置:选择您的 Zone、TV 和 Menu。

| 1. <>> @        | 2. <>> @                   | 3.进行设置 🚳                  |    |
|-----------------|----------------------------|---------------------------|----|
| TUNING*1        | EDIT CHANNELS p.3-         | 1                         |    |
|                 | ADD CHANNELS p.3           | 4                         |    |
|                 | AUTO TUNING p.3            | 4                         |    |
|                 | MANUAL TUNING              | MANUAL TUNING (EXTRA) p.3 | 34 |
| PLAY TIMER      | TIMER ON/OFF p.3           | 3                         |    |
|                 | PLAY TIMER INDEX p.3       | 3                         |    |
|                 | PLAY TIMER PROGRAMMING p.3 | 3                         |    |
|                 | WAKE-UP TIMER p.3          | 2                         |    |
| OPTIONS         | CONNECTIONS                | AV1–AV6 p.4               | 47 |
|                 |                            | DISPLAY 2 p.4             | 47 |
|                 |                            | HDMI EXPANDER p.4         | 47 |
|                 |                            | LINK p.4                  | 47 |
|                 | TUNER SETUP                | TV TUNER*1 p.3            | 38 |
|                 |                            | DVB p.3                   | 38 |
|                 | SOUND                      | SOUND ADJUSTMENT p.3      | 35 |
|                 |                            | SPEAKER TYPES p.5         | 54 |
|                 |                            | SPEAKER ROLES p.5         | 54 |
|                 |                            | SPEAKER DISTANCE p.5      | 54 |
|                 |                            | SPEAKER LEVEL p.5         | 55 |
|                 |                            | SOUND SYSTEM p.5          | 55 |
|                 | PICTURE p.3                | 5                         |    |
|                 | CLOCK p.5                  | 5                         |    |
|                 | MENU LANGUAGE p.5          | 2                         |    |
|                 | AUTO COLOUR MANAGEMENT p.3 | 5                         |    |
| STAND POSITIONS | VIDEO p.5                  | 5                         |    |
|                 | AUDIO p.5                  | 5                         |    |
|                 | STANDBY p.5                | 5                         |    |
|                 | STAND ADJUSTMENT p.5       | 3                         |    |

清洁

**维护** 清洁等常规维护工作由用户负责。 屏幕 使用干软布抹掉屏幕上的灰尘。切勿使用液体或喷雾清洁剂。

机柜与遥控器 用一块干软布抹掉表面的尘埃。如需清除印迹或污渍,使用柔软湿布以及含温和清洁剂(如洗手液)的水溶 液即可。

忌用酒精 切忌用酒精或其它溶剂清洗电视机的任何部位。

#### 可选硬盘录像机:选择您的 Zone、V.MEM 和 Menu。

| 1. < \cdot > 60       |        | 2. < \> 60            |      | 3.进行设置 🚳               |      |
|-----------------------|--------|-----------------------|------|------------------------|------|
| HARD DISC CONTENTS    |        | EDIT* <sup>2</sup>    |      | DELETE                 | p.27 |
|                       |        |                       |      | SPLIT                  | p.27 |
|                       |        |                       |      | TRIM                   | p.27 |
|                       |        |                       |      | EXTERNAL COPY          | p.28 |
|                       |        | OPTIONS* <sup>2</sup> |      | PROTECTION             | p.27 |
|                       |        |                       |      | GROUP                  | p.28 |
|                       |        |                       |      | NAME                   | p.27 |
|                       |        |                       |      | PARENTAL LOCK          | p.29 |
|                       |        | GROUP* <sup>2</sup>   | p.28 |                        |      |
| TIMER PROGRAMMING     |        | SOURCE                | p.26 |                        |      |
|                       |        | CHANNEL               | p.26 |                        |      |
|                       |        | START TIME            | p.26 |                        |      |
|                       |        | STOP TIME             | p.26 |                        |      |
|                       |        | DATE/WEEKDAYS         | p.26 |                        |      |
|                       |        | PROTECTION*2          | p.26 |                        |      |
|                       |        | QUALITY*2             | p.26 |                        |      |
|                       |        | EXTRA*2               |      | GROUP                  | p.26 |
|                       |        |                       |      | NAME                   | p.26 |
|                       |        |                       |      | PARENTAL LOCK          | p.26 |
|                       |        |                       |      | KEEP EPISODES          | p.26 |
| TIMER INDEX           | p.26   |                       |      |                        |      |
| SETUP                 |        | FEATURE LEVEL         |      | BASIC – ADVANCED       | p.57 |
|                       |        | PARENTAL LOCK CODES*2 |      | OLD CODE – NEW CODE    | p.57 |
|                       |        | GROUPS* <sup>2</sup>  |      | MOVIES – SPORTS        | p.57 |
|                       |        | RECORDING QUALITY*2   |      | STANDARD – HIGH        | p.57 |
|                       |        | RECORDING DURATION    |      | MANUAL RECORDING       | p.57 |
|                       |        | CONNECTIONS           |      | NONE – V MEM – DVD     | p.57 |
|                       |        | REPLAY* <sup>2</sup>  |      | OFF – BASIC – EXTENDED | p.57 |
|                       |        | MENU LANGUAGE         | p.57 |                        |      |
| 1                     |        | EXTRA* <sup>2</sup>   |      | TUNING                 | p.57 |
| 1                     |        |                       |      | CLOCK                  | p.57 |
| RECORD/STOP RECORDING | pp.4–5 |                       |      |                        |      |

#### FEATURE LEVEL 出厂默认设置为 "BASIC"。

<sup>1</sup>\*注意! 只有在"TUNER SETUP"菜单启用电视调谐 器后, 才会显示"TUNING"菜单。 <sup>2</sup>\*仅限"ADVANCED"功能级别。

### 安全备份和防病毒软件

请始终保存数据拷贝,以确保系统或程序出现故障时,您的照片,音乐等文件不会丢失。 BeoMaster 装有防病毒程序,可抵御多数常见计算机病毒。

#### 安全备份

用户有责任定期对数据进行安全备份,包括但不限于 文件、照片、音乐等;用户有责任确保这些数据可以从 重的情况下,可能需将 BeoMaster 送交维修。病毒攻 备份介质上获得,可以立即传送至 BeoMaster,或者 如果 BeoMaster 已经更换,则可以立即传送回新的 BeoMaster: 并且用户负责在必要情况下重新加载这 些安全备份。

安全备份可以保存在您办公室的计算机上或其他任 何外接装置上(如移动硬盘);数据也可复制到 CD 或 DVD 光盘.

将 BeoMaster 送交维修时,也必须对数据进行安全 备份, 诵常, 在维修时, 需要将数据媒体格式化: 在 没有任何提示情况下,这种格式化将使数据丢失。 Bang & Olufsen 对任何数据丢失概不负责。

#### 数据重新加载

如果您需要在 BeoMaster 上重新安装您收藏的媒体文 件, 您必须使用 BeoPlayer、BeoPort 或 BeoConnect (只适用于 MAC 机用户)软件来把个人收藏转移到 BeoMaster 上。这将确保您不会丢失相关的标签信 息。

#### 防病毒软件

病毒攻击会导致系统瘫痪以及重要数据丢失。在严 击引起的维修不在保修范围内。BeoMaster 装有防病 毒程序。这个程序可以防范最常用的黑客程序。该软 件可以通过因特网自动更新,时间至少持续 5 年,但 前提是 BeoMaster 始终与因特网连接。该软件一经 安装,便会不经通知即时删除所有带病毒的文件。 输送到 BeoMaster上的文件可能会因此被删除。

Bang & Olufsen 对病毒攻击造成的损失不承担任何 责任。

BeoMaster 嵌入了 Windows XP<sup>®</sup> 限制版本, 若要使用该版本, 您必须阅读下面的 FULA 条款。

#### EULA 条款

带了 AmiTech 从 Microsoft Licensing, GP 或其关联 制, 但如果适用法律明示允许上述活动, 并仅在适用 公司获得授权并授予使用许可的软件(以下简称"软 件")。所安装的MS原版软件产品,以及相关的介质、 印刷材料和在线或电子文档均受国际知识产权法和 条约的保护。"软件"只授予使用许可,而非出售。保 留一切权利.

如果您不同意本最终用户许可协议,请不要使用"装 置"或复制"软件",相反,请立即联系 AMITFCH,了 解如何退还尚未使用的"装置";并且获得退款。使 用任何"软件"时,包括但不限于在"装置"上使用, 即表示您同意本 FUIA(或者对此前的任何同意表示 其中包括美国出口管理条例、以及由美国和其它国家 承认)。

"软件"使用许可的授予。本 EULA 授予您使用下列许 http://www.microsoft.com/exporting/ 可: 您只能在"装置"上使用"软件"。

不容出错。"软件"不容出错。AMITECH 独立决定了如 何在"装置"中使用"软件",并且MS依赖AMITECH 执行充分测试,以确定"软件"是否适合此类用途。

"软件"无保证条款。"软件"以现有状况且包含所有 错误的形式提供。有关合格质量、性能、正确性和操 作(包括无过失)的全部风险均由个人承担。而且, 也不保证您可以不受干扰地使用"软件"或不发生 侵权。如果您收到了有关"装置"或"软件"的任何保 证,这些保证并非由 MS 作出,对 MS 没有约束力。 关于某些损坏的免责条款。除非法律禁止,对于使用 或执行"软件"所引起的或与使用或执行"软件"有 关的任何间接、特殊、从属或附带的损坏, MS 概不 负责。即使补救并未达到基本目的,此限制条款也有 效。在任何情况下, MS 所承担的赔款都不超过两百 五十美元(U.S. \$250.00)。

对反向工程、反编译和反汇编的限制。您不得对"软 您所购买的 ReoMaster 装置(以下简称"装置")附 件"进行反向工程、反编译或反汇编: 尽管有此项限 法律明示允许上述活动的范围内,则不在有此限制。

> 允许转让"软件"但有限制。您只能通过永久出售或 转让"装置"的方式来永久转让在本 EULA 条款下的 权利,并且要求接收方同意本 EULA 条款。如果"软 件"是升级版本,任何转让则必须包括"软件"的 所有先前版本。

> 出口限制。您承认"软件"受美国出口法律管辖。您同 意遵守所有适用于"软件"的适用的国际法和国内法, (地区)政府颁发的最终用户、最终使用和目的地方面 的限制。如需了解更多详情,请访问

# 本产品符合 EC 指令 2004/108 和 2006/95 的规定。

This product incorporates copyright protection technology that is protected by U.S. patents and other intellectual property rights. Use of this copyright protection technology must be authorized by Macrovision, and is intended for home and other limited viewing uses only unless otherwise authorized by Macrovision. Reverse engineering or disassembly is prohibited.

HDMI, the HDMI logo and High-Definition Multimedia Interface are trademarks or registered trademarks of HDMI Licensing LLC.

#### 声明及责任

本指南中提到的产品名称可能是其他公司的商标或 注册商标。

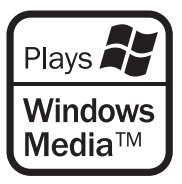

部分利用了 Microsoft Windows Media 技术。版权所 有 © 1999-2002 Microsoft 公司。保留一切权利。 Microsoft、Windows Media 和 Windows 标识是 Microsoft 公司在美国和/或其他国家的注册商标。

请注意, Bang & Olufsen 对因使用或未能使用该软 件引起的任何从属、附带或间接的损害概不负责。 Manufactured under license from Dolby Laboratories. Dolby, Pro Logic, and the double-D symbol are registered trademarks of Dolby Laboratories. Confidential unpublished works. Copyright 1992–2003 Dolby Laboratories. All rights reserved.

Manufactured under license under U.S. Patent #'s: 5,451,942; 5,956,674; 5,974,380; 5,978,762; 6,487,535; 7,003,467; 7,212,872 & other U.S. and worldwide patents issued & pending. DTS, DTS Digital Surround, ES, and Neo:6 are registered trademarks and the DTS logos, and Symbol are trademarks of DTS, Inc. © 1996-2008 DTS, Inc. All Rights Reserved.

#### 电子信息产品污染控制管理方法

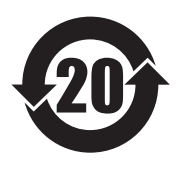

| 部件名称:       | 有毒有害物或元素 |       |       |                |     |      |
|-------------|----------|-------|-------|----------------|-----|------|
|             | 铅(Pb)    | 汞(Hg) | 镉(Cd) | 铬[六价] (Cr[VI]) | PBB | PBDE |
| 等离子显示器      | ×        | 0     | 0     | 0              | 0   | 0    |
| 电视机类产品      | ×        | 0     | 0     | 0              | 0   | 0    |
| 印刷电路板组件     | ×        | 0     | о     | 0              | 0   | 0    |
| 基座          | ×        | 0     | о     | 0              | 0   | 0    |
| BeoSystem 3 | ×        | 0     | ο     | 0              | 0   | 0    |
| HDR 2       | ×        | 0     | ο     | 0              | 0   | 0    |
| 扬声器         | ×        | 0     | 0     | 0              | 0   | 0    |

#### 图表符号

○表示有毒有害物在部件所有材料中的含量均在 ST/T 11363-2006 MCV 准 定的限量要求以下。

× 表示有毒有害物至少在部件的某一材料中的含量超出 SJ/T 11363-2006 准 定的限量要求。